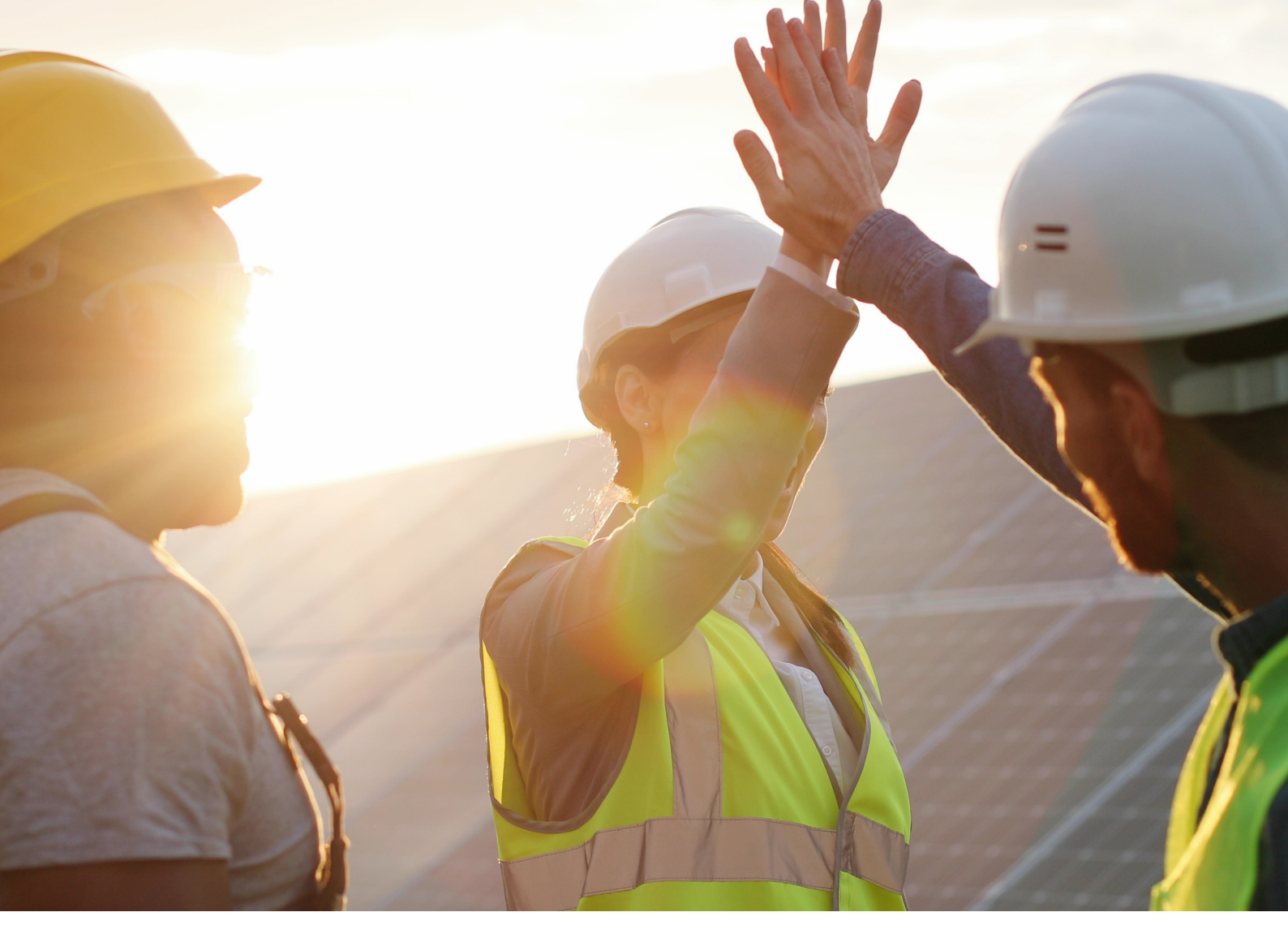

# **LEDVANCE USER MANUAL** LEDVANCE Single Phase Hybrid Inverter

LHS-LV-3K F2 LHS-LV-3.6K F2 LHS-LV-4.6K F2 LHS-LV-5K F2 LHS-LV-6K F2

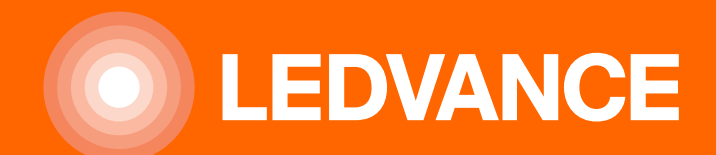

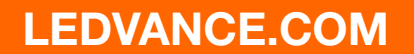

### CONTENTS

#### LEDVANCE HYBRID INVERTER USER MANUAL

|                                       | 1  |
|---------------------------------------|----|
| PRODUCT DESCRIPTION                   | 1  |
| PACKAGING                             | 2  |
| SAFETY & WARNING                      | 3  |
| SAFETY                                | 3  |
| GENERAL SAFETY INSTRUCTIONS           | 3  |
| Notice For Use                        | 5  |
| Notice for Disposal                   | 5  |
| OVERVIEW                              | 6  |
| Intelligent LED Indicators            | 6  |
| INSTALLATION                          | 7  |
| Select a Location for the Inverter    | 7  |
| Mounting the Inverter                 | 9  |
| PE Cable Installation                 | 10 |
| PV Input Cable Installation           | 11 |
| Battery Power Cable Installation      | 14 |
| AC Cable Installation                 | 15 |
| Communication Cable Installation      | 17 |
| Communication Port Definition         | 18 |
| BMS Port Connection                   | 19 |
| Meter Port Connection                 | 19 |
| DRM Port Connection (Optional)        | 20 |
| Meter Installation                    | 22 |
| Single phase meter installation       | 23 |
| Inverter Remote Monitoring Connection | 24 |
| Parallel System Wiring                | 25 |
| Parallel System Wiring                | 26 |
| COMMISSIONING                         | 27 |
| Pre-Commissioning                     | 27 |
| Start the inverter                    | 27 |
| Stop the Inverter                     | 27 |
| OPERATION                             | 28 |
| Power On                              | 28 |
| Log in the APP via Bluetooth          | 29 |
| MAINTENANCE                           | 43 |
| Smart O&M                             | 43 |
| TROUBLESHOOTING                       | 44 |
| SPECIFICATIONS                        | 49 |

#### **PRODUCT DESCRIPTION**

The LHS-LV F2 Series is designed for residential hybrid systems, which can work with batteries to optimize self-consumption. The unit can operate in both off-grid and on-grid modes.

This manual covers the LHS-LV F2 Series model listed below:

LHS-LV-3K F2, LHS-LV-3.6K F2, LHS-LV-4.6K F2,

LHS-LV-5K F2, LHS-LV-6K F2

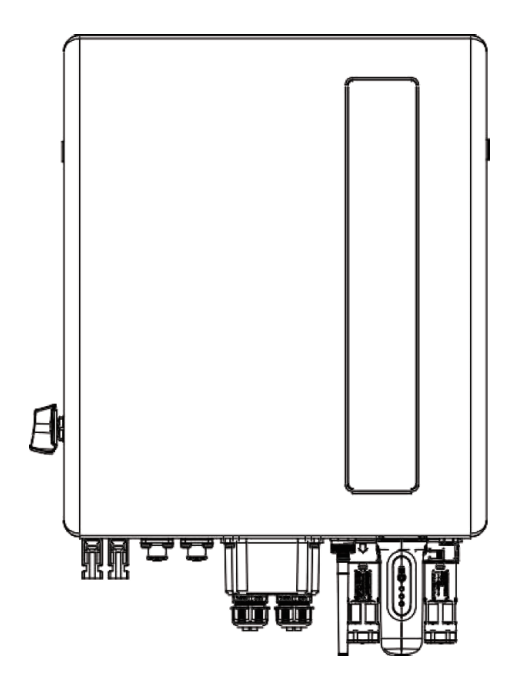

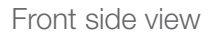

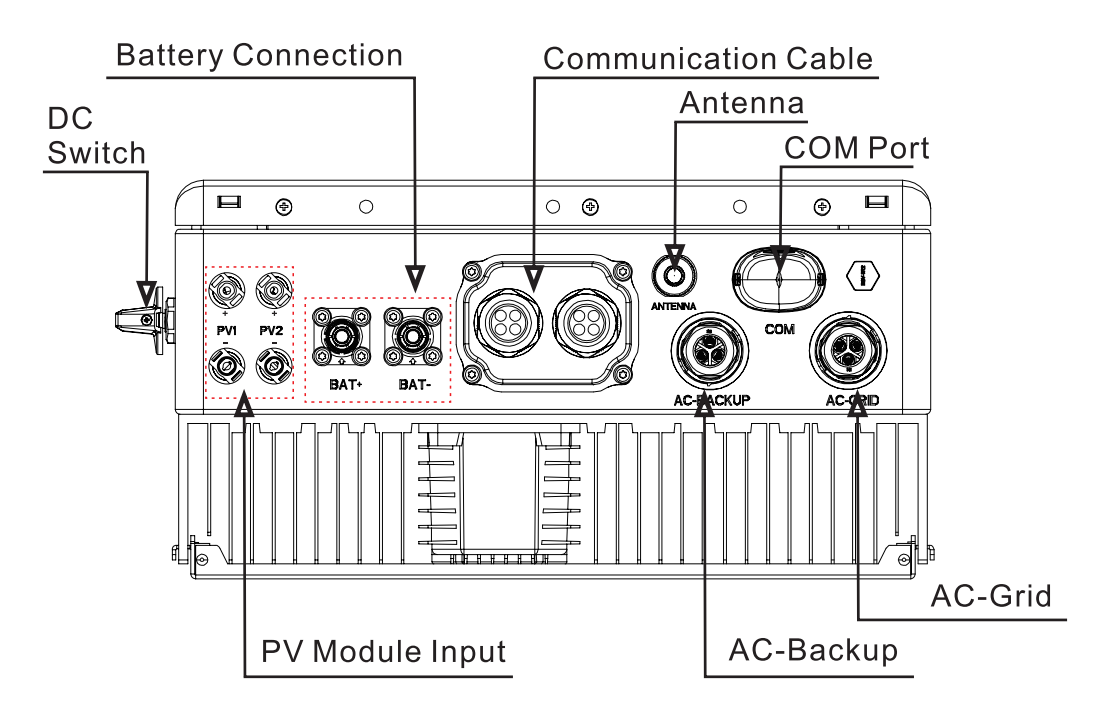

Bottom side view

# INTRODUCTION

### PACKAGING

Please ensure that the following items are included in the packaging with your machine:

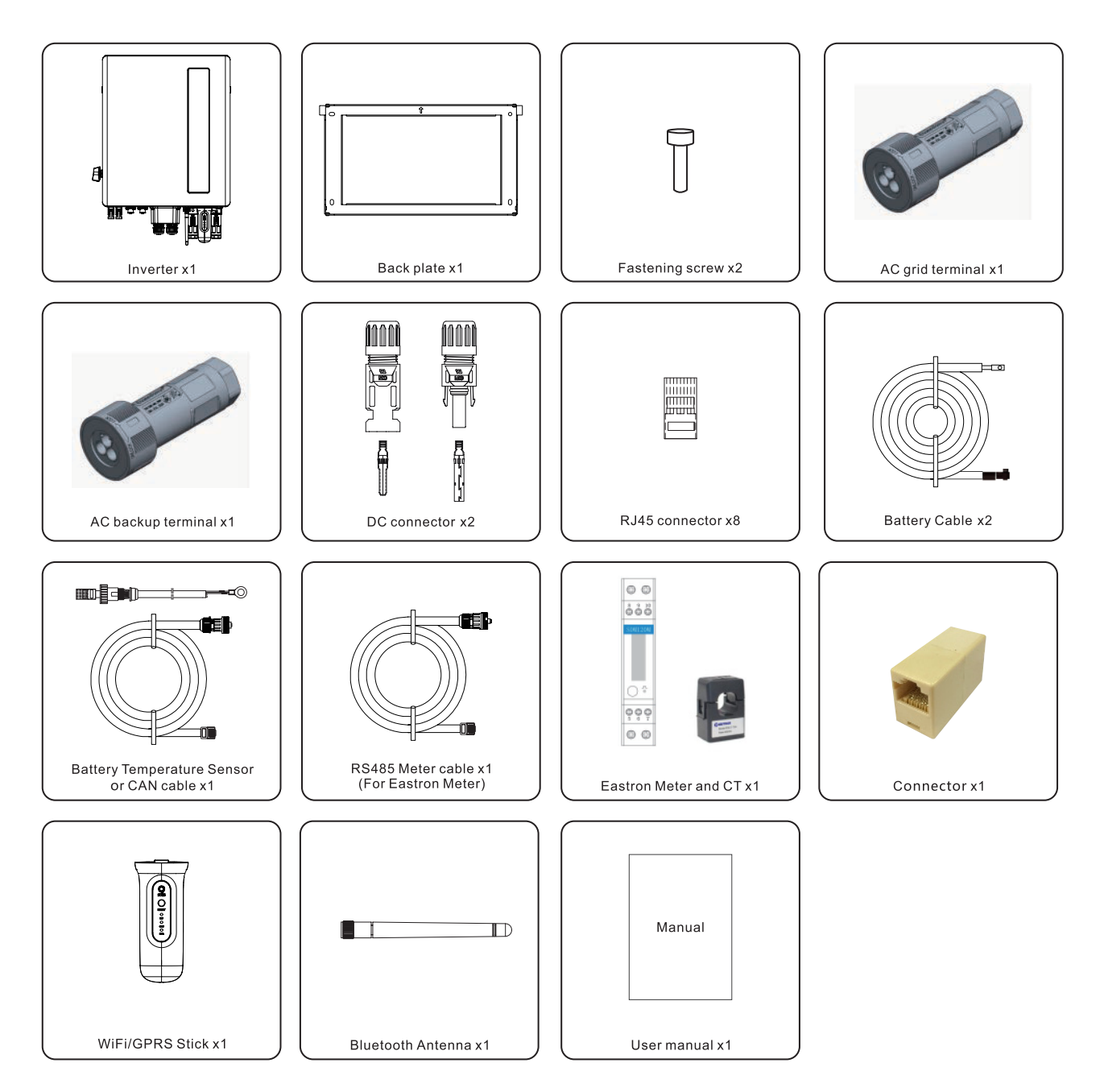

If anything is missing, please contact your local LEDVANCE distributor.

# **SAFETY & WARNING**

### SAFETY

The following types of safety instructions and general information appear in this document as described below:

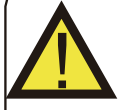

**DANGER:** "Danger" indicates a hazardous situation which if not avoided, will result in death or serious injury.

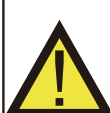

#### WARNING:

"Warning" indicates a hazardous situation which if not avoided, could result in death or serious injury.

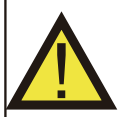

### CAUTION:

"Caution" indicates a hazardous situation which if not avoided, could result in minor or moderate injury.

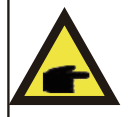

### NOTE:

"Note" provides tips that are valuable for the optimal operation of your product.

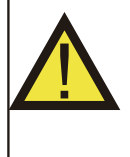

### WARNING: Risk of fire

Despite careful construction, electrical devices can cause fires.

- Do not install the inverter in areas containing highly flammable materials or gases.
- Do not install the inverter in potentially explosive atmospheres.

### **GENERAL SAFETY INSTRUCTIONS**

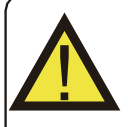

#### WARNING:

Only devices in compliance with SELV (EN 69050) may be connected to the RS485 and USB interfaces.

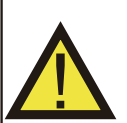

### WARNING:

Please don't connect PV array positive (+) or negative (-) to ground, it could cause serious damage to the inverter.

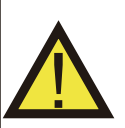

### WARNING:

Electrical installations must be done in accordance with the local and national electrical safety standards.

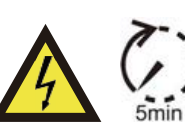

### WARNING: Safety Hint

Do not touch any inner live parts until 5 minutes after disconnection from the utility grid and the PV input.

# **SAFETY & WARNING**

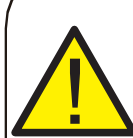

#### WARNING:

To reduce the risk offire, over-current protective devices (OCPD) are required for circuits connected to the inverter.

The DC OCPD shall be installed per local requirements. All photovoltaic source and output circuit conductors shall have isolators that comply with the NEC Article 690,Part II. All LEDVANCE single phase inverters feature an integrated DC/switch.

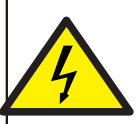

### CAUTION:

Risk of electric shock, do not remove cover There is no user serviceable parts inside, refer servicing to qualified and accredited service technicians.

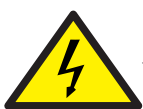

### CAUTION:

The PV array supplies a DC voltage when they are exposed to sunlight.

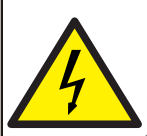

### CAUTION:

Risk of electric shock from energy stored in capacitors of the Inverter, do not remove cover for 5 minutes after disconnecting all power sources(service technician only). Warranty may be voided if the cover is removed without authorization.

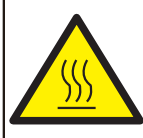

#### CAUTION:

The surface temperature of the inverter can reach up to 75°C(167 F). To avoid risk of burns, do not touch the surface of the inverter while it's operating. Inverter must be installed out of the reach of children.

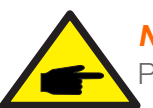

### NOTE:

PV module used with inverter must have an IEC 61730 Class A rating.

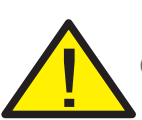

#### WARNING:

Operations below must be accomplished by licensed technician or LEDVANCE auhorized person.

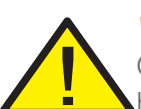

### WARNING:

Operator must put on the technicians' gloves during the whole processin case of any electrical hazards.

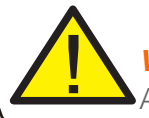

#### WARNING:

AC BACKUP Portof LHS-LV F2 Series is not allowed to connect to the grid.

### **SAFETY & WARNING**

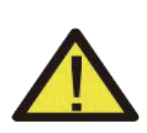

#### WARNING:

The LHS-LV F2 Series does not support parallel in three phase operation on the AC-BACKUP port.

The inverter support parallel in single phase and support generator. (Only for 4.6/5/6kW)

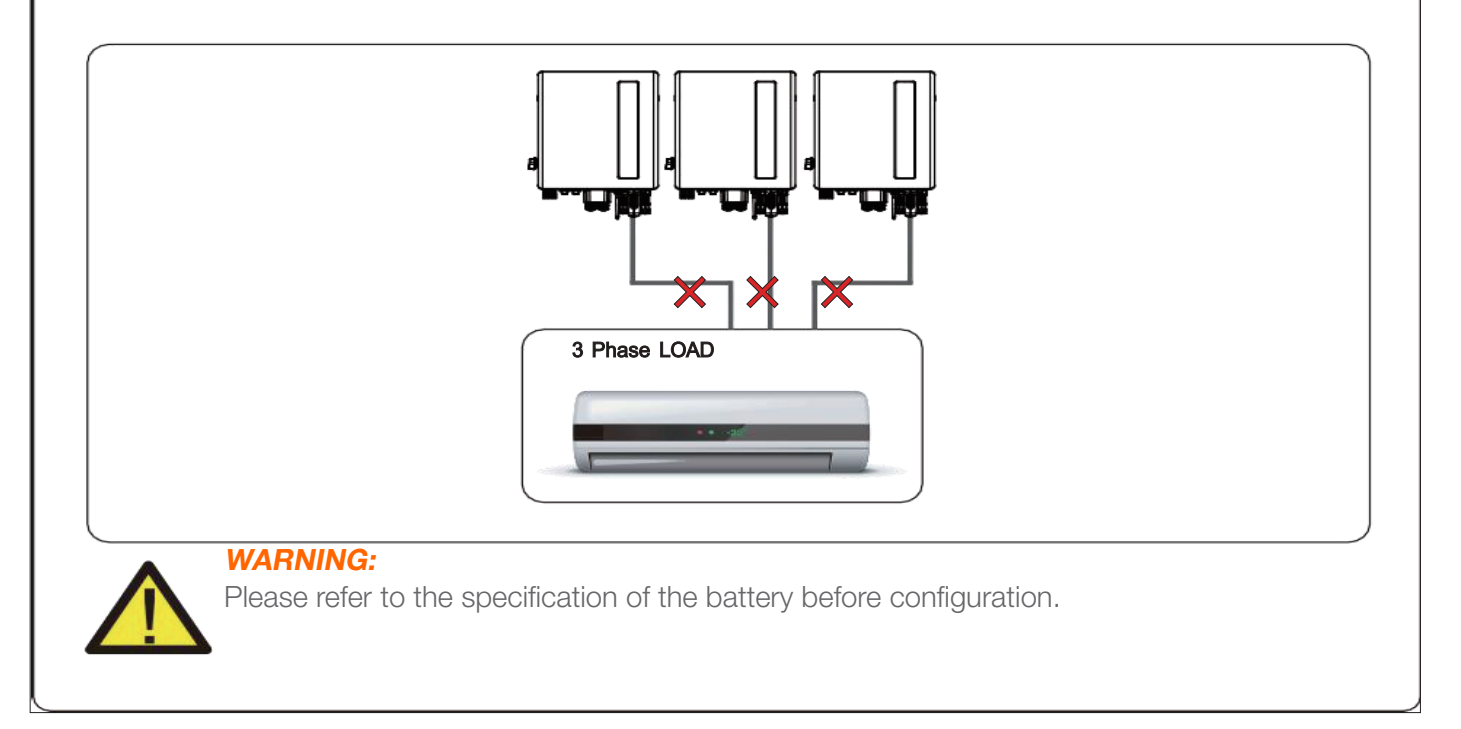

#### **Notice For Use**

The inverter has been constructed according to the applicable safety and technical guidelines. Use the inverter in installations that meet the following specifications ONLY:

- Permanent installation is required.
- The electrical installation must meet all the applicable regulations and standards.
- The inverter must be installed according to the instructions stated in this manual.
- The inverter must be installed according to the correct technical specifications.

#### **Notice for Disposal**

This product shall not be disposed of with household waste.

They should be segregated and brought to an appropriate collection point to enable recycling and avoid potential impacts on the environment and human health. Local rules in waste management shall be respected .

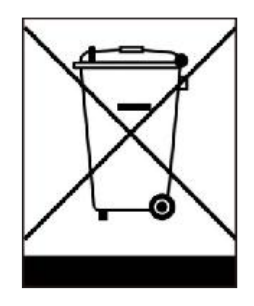

### **OVERVIEW**

#### Intelligent LED Indicators

There are five indicators on the The LEDVANCE LHS-LV(3-6)K F2 Series Inverter (Battery, Power, WiFi, Ethernet and Bluetooth) which indicate the working status of the inverter. The Bluetooth Antenna or WiFi datalogger shall be installed at the Antenna/COM port of the hybrid inverter before local debugging.

|             |                                                | Light             | Status                              | Description                 |
|-------------|------------------------------------------------|-------------------|-------------------------------------|-----------------------------|
|             |                                                | Battery           | Blue<br>Flashing every 3s           | Battery discharging.        |
|             |                                                |                   | Blue<br>Flashing every 1.5s         | Battery charging.           |
|             |                                                |                   | Blue<br>Solid ON                    | ldle.                       |
|             |                                                |                   | OFF                                 | No Battery or not working.  |
|             | Battery<br>Power<br>WiFi<br>RS485<br>Bluetooth |                   | Blue<br>Solid ON                    | Normally Operating.         |
|             |                                                | <b>O</b><br>Power | Yellow<br>Solid ON                  | Warning.                    |
|             |                                                |                   | RedSolid ON or<br>flashing every 3s | Alarm.                      |
| -           |                                                |                   | OFF                                 | No Battery or not working.  |
| <b>.</b>    |                                                | <b>(</b><br>WiFi  | Blue<br>Solid ON                    | COM Port is using.          |
| ©<br>⊕<br>⊁ |                                                |                   | OFF                                 | COM Port is not used.       |
|             |                                                | <b>(</b>          | Blue<br>Solid ON                    | RS485 Port is using.        |
|             |                                                | RS485             | OFF                                 | RS485 Port is not used.     |
|             |                                                | *                 | Blue<br>Solid ON                    | Bluetooth Port is using.    |
|             |                                                | Bluetooth         | OFF                                 | Bluetooth Port is not used. |

#### NOTE:

Battery/WiFi/Ethernet/Bluetooth indicators will automatically turn off after 1 minute. The Power indicator will remain on with lower brightness.

Short press the Power indicator can wake up all indicators.

#### **Turning On the LED Indicator Lights:**

After a few minutes, the LED indicator lights will turn off to conserve power. To turn the lights back on, short--press the Inverter LED light.

#### Alarm State:

When the inverter has an alarm, the Inverter LED light turns red and starts flashing. It is recommended to connect to the inverter with the Bluetooth tool. Then you can determine what the alarm code is.

#### Select a Location for the Inverter

To select a location for the inverter, the following criteria should be considered:

Exposure to direct sunlight may cause output power derating. It is recommended to avoid installing the inverter in direct sunlight.

It is recommended that the inverter is installed in a cooler ambient which doesn't exceed 104°F/40°C.

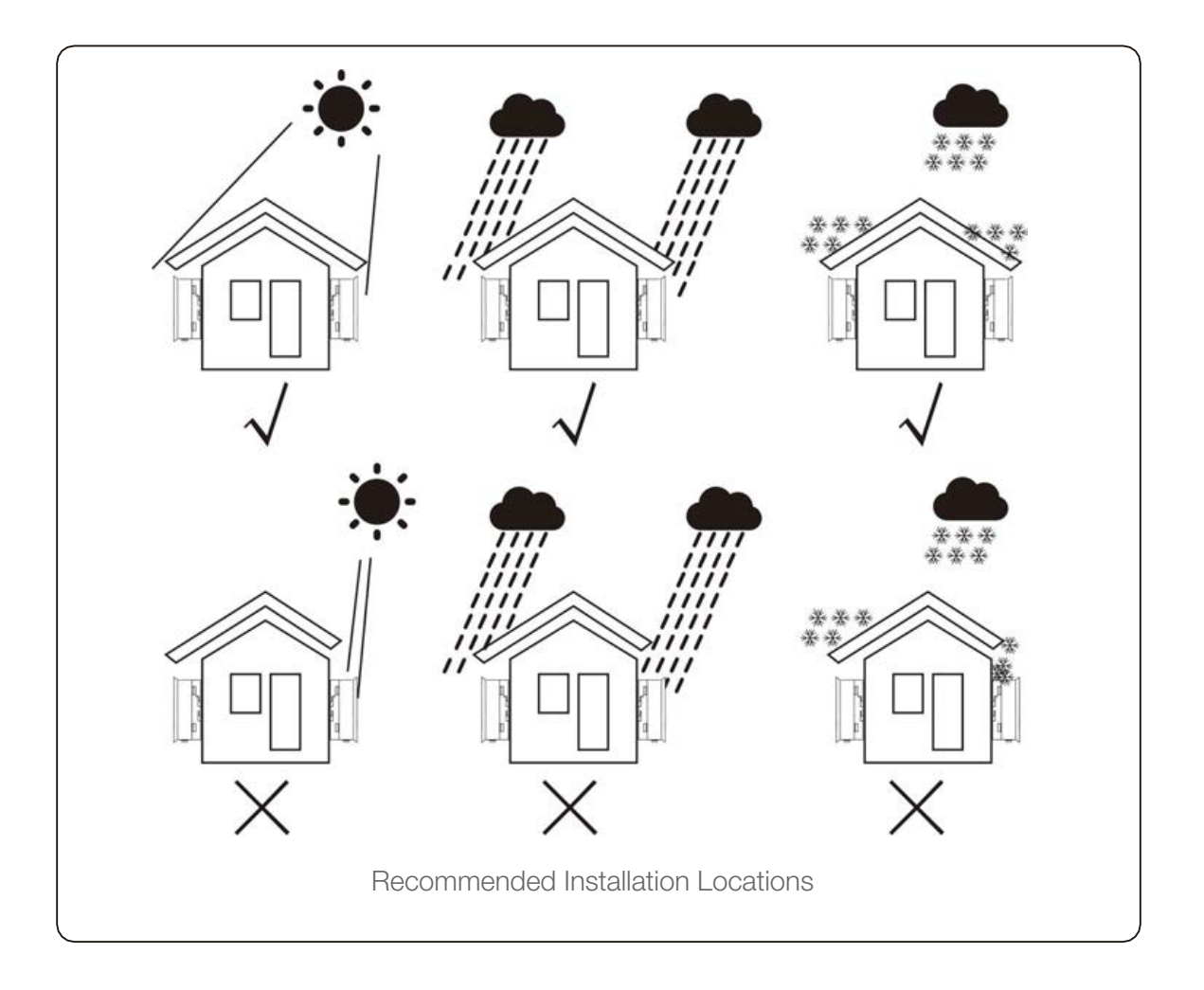

#### WARNING: Risk of fire

Despite careful construction, electrical devices can cause fires. Do not install the inverter in areas containing highly flammable materials or gases. Do not install the inverter in potentially explosive atmospheres. The mounting structure where the inverter is installed must be fireproof.

- Install on a wall or strong structure capable of bearing the weight of the machine (24.18kg).

- Install vertically with a maximum incline of +/- 5 degrees, exceeding this may cause output power derating.

- To avoid overheating, always make sure the flow of air around the inverter is not

blocked. A minimum clearance of 400mm should be kept between inverters or objects and 800mm clearance between the bottom of the machine and the ground.

- Adequate ventilation must be provided

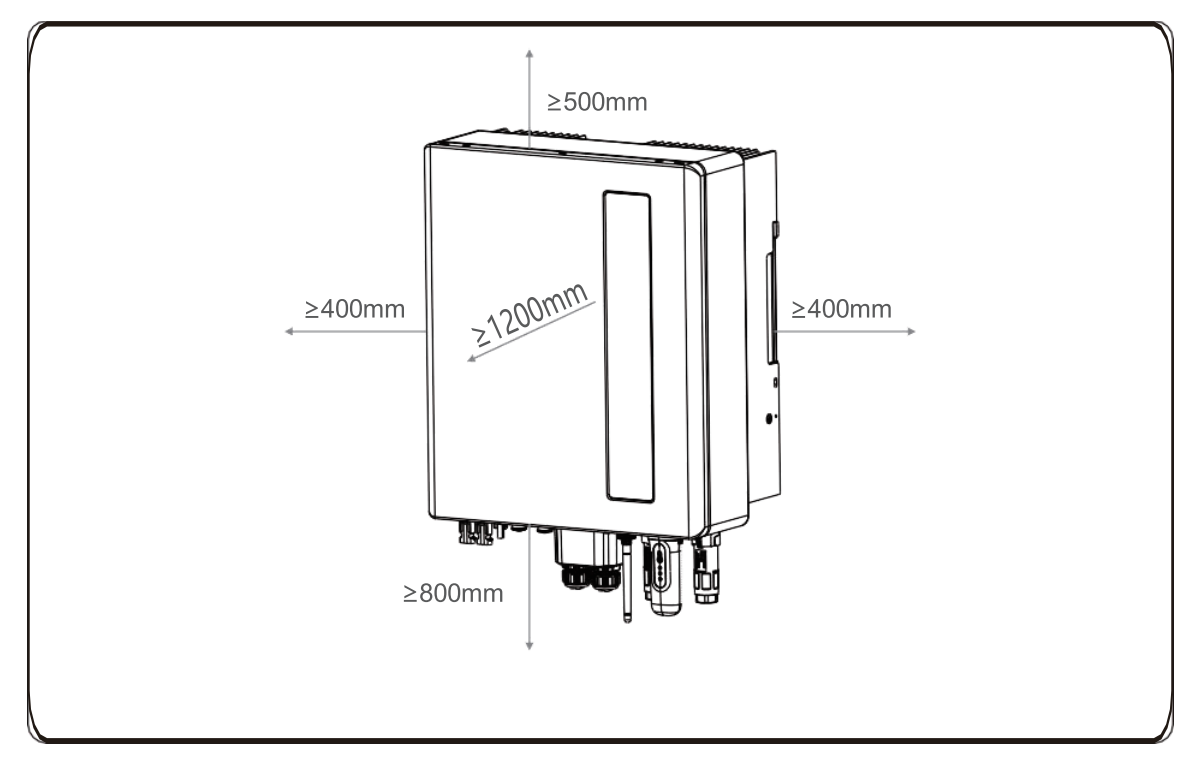

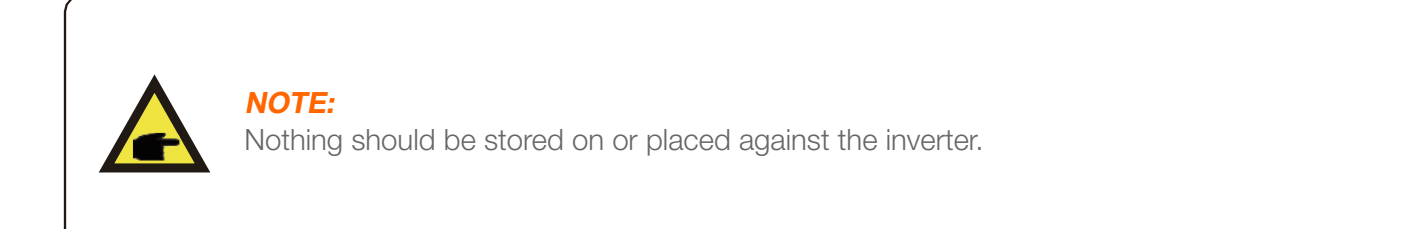

#### Mounting the Inverter

Dimenstions of mounting bracket:

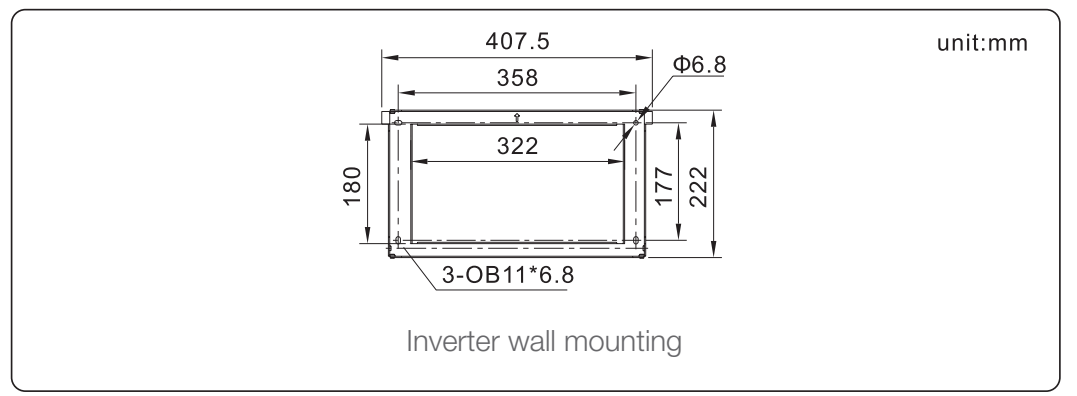

Once a suitable location has be found accordingly to the figure above and the figure below mount the wall bracket to the wall.

The inverter shall be mounted vertically.

The steps to mount the inverter are listed below:

- Select the mounting height of the bracket and mark the mounting holes.

For brick walls, the position of the holes should be suitable for the expansion bolts.

- Lift up the inverter (be careful to avoid body strain), and align the back bracket on the inverter with the co-

nvex section of the mounting bracket. Hang the inverter on the mounting bracket and make sure the inverter is secure (as below picture)

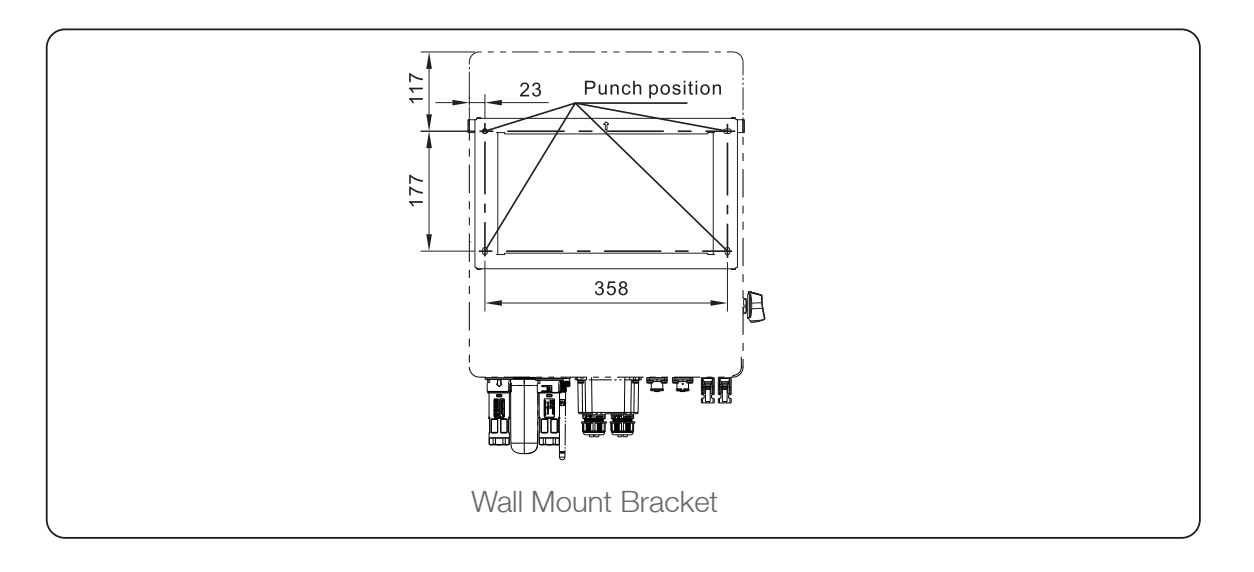

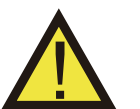

#### WARNING:

The inverter must be mounted vertically.

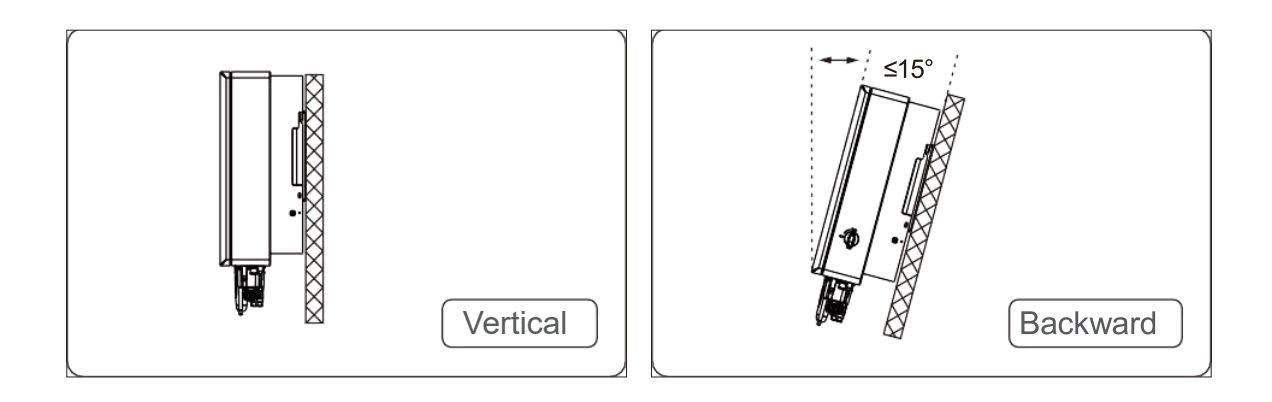

- Install vertically (+/-  $5^{\circ}$ ) or tilted backward ( $\leq 15^{\circ}$ ).
- Don't mount inverter on the tilted forward wall.
- Don't mount inverter on the horizontal.

#### **PE Cable Installation**

An external ground connection is provided at the right side of inverter. Prepare OT terminals: M4. Use proper tooling to crimp the lug to the terminal.

Connect the OT terminal with ground cable to the right side of inverter. The torque is 2N.m.

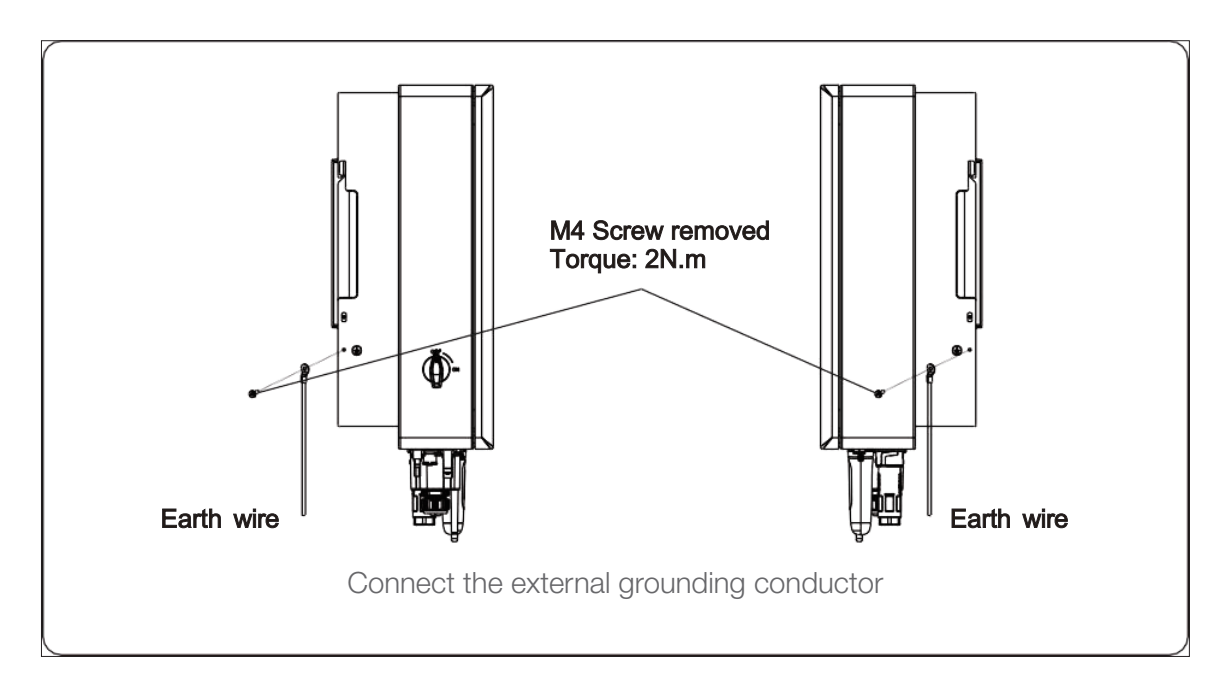

#### **PV Input Cable Installation**

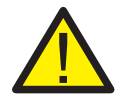

Before connecting inverter, please make sure the PV array open circuit voltage is within the limit of the inverter.

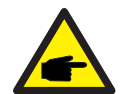

Before connection, please make sure the polarity of the output voltage of PV array matches the "DC+" and "DC-" symbols.

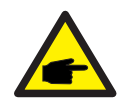

Please use approved DC cable for PV system.

- Select a suitable DC cable and strip the wires out by 7±0.5mm. Please refer to the table below for specific specifications.

| ∑<br>→<br>7±0.5mm | Cable type                | Cross section (mm <sup>2</sup> ) |                   |
|-------------------|---------------------------|----------------------------------|-------------------|
|                   |                           | Range                            | Recommended value |
|                   | Industry generic PV cable | 4.0~6.0<br>(12~10AWG)            | 4.0 (12AWG)       |

- Take the DC terminal out of the accessory bag, turn the screw cap to disassemble it, and take out the waterproof rubber ring.

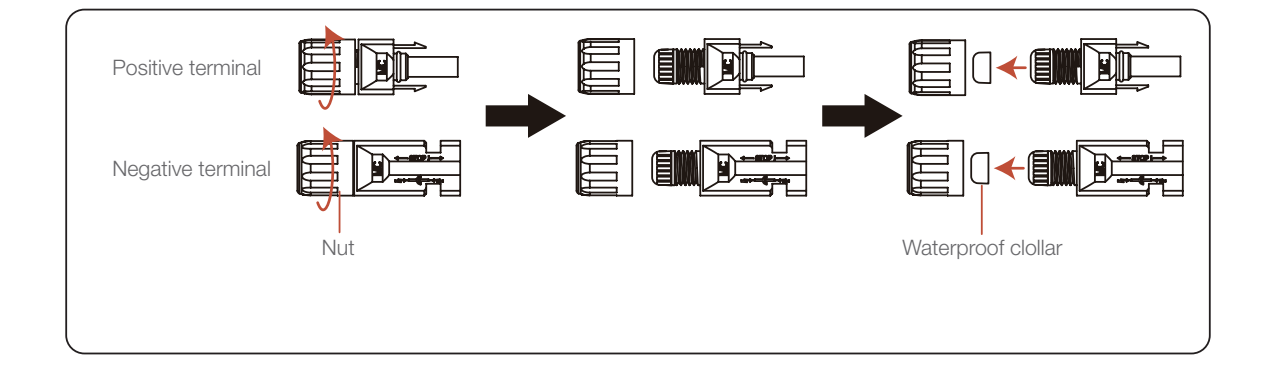

Positive Terminal  $\longrightarrow$  [] []  $\longrightarrow$  [] []  $\longrightarrow$  [] [

- Pass the stripped DC cable through the nut and waterproof rubber ring.

- Connect the wire part of the DC cable to the metal DC terminal and crimp it with a special DC terminal crimping tool.

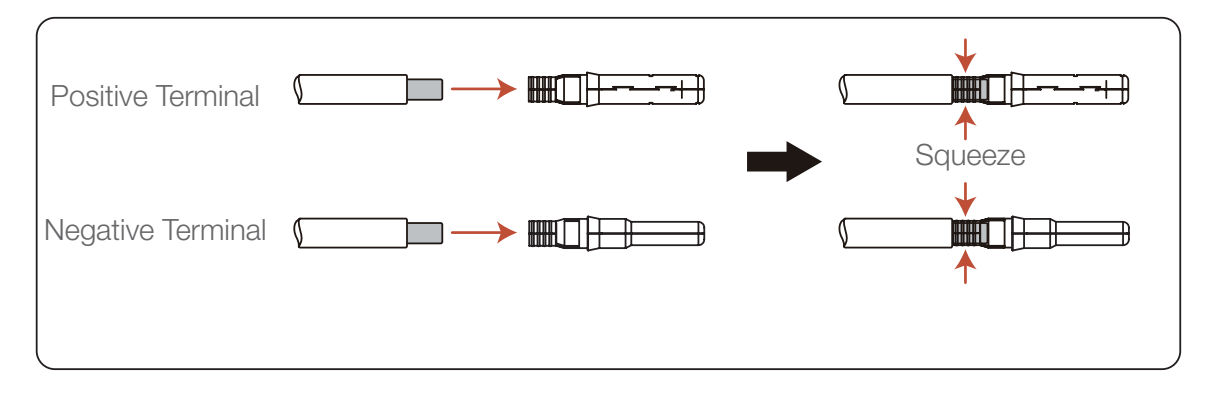

- Insert the crimped DC cable into the DC terminal firmly, then insert the waterproof rubber ring into the DC terminal and tighten the nut.

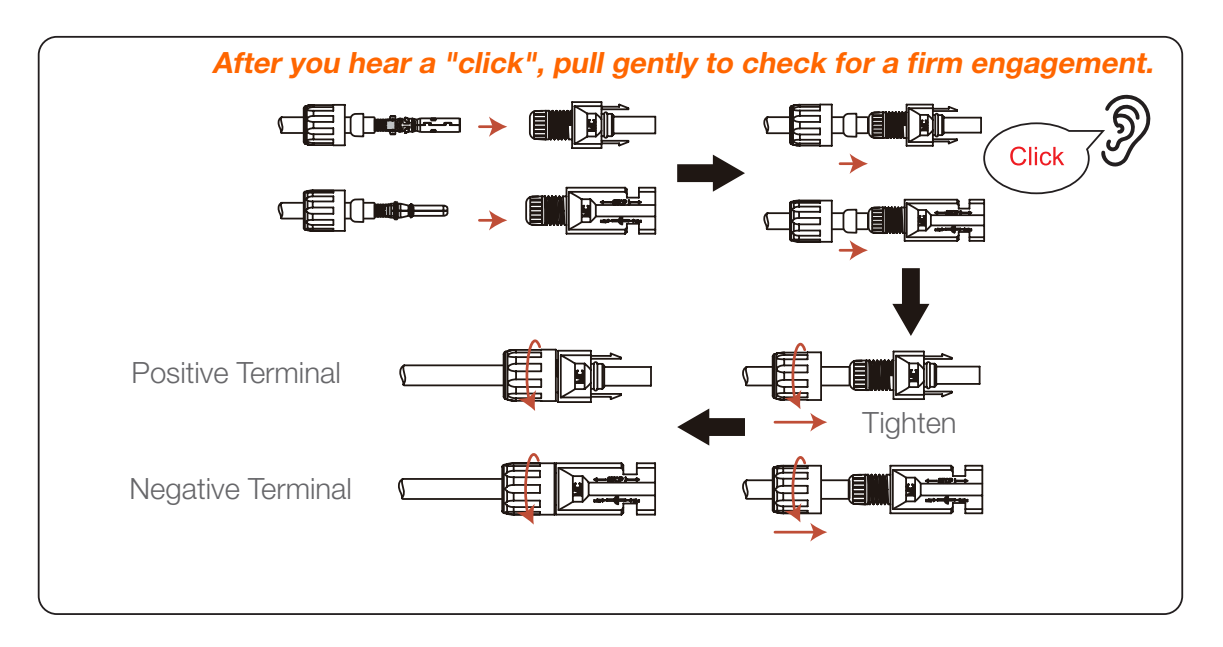

-Measure PV voltage of DC input with multimeter, verify DC input cable polarity.

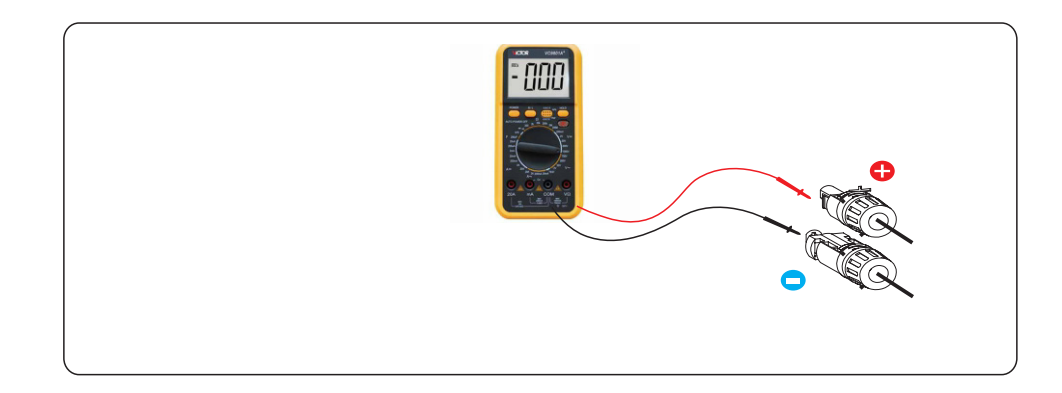

-Connect the wired DC terminal to the inverter as shown in the figure, and a slight"click" is heard to prove the connection is correct.

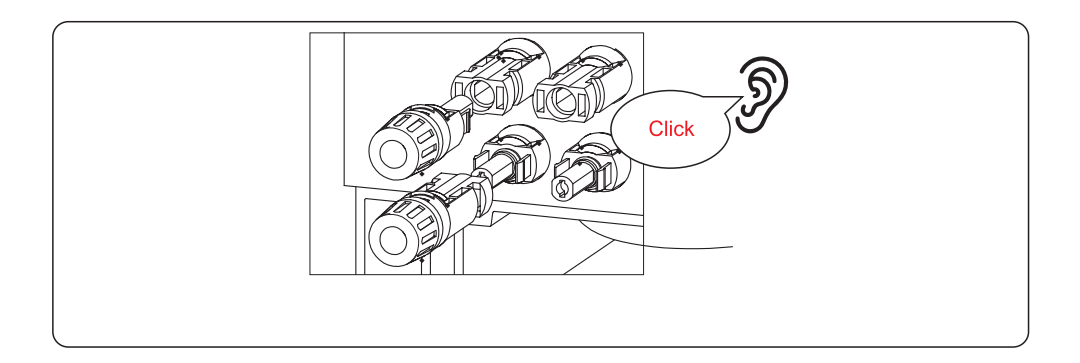

#### **CAUTION:**

If DC inputs are accidently reversely connected or inverter is faulty or not working properly, it is NOT allowed to turn off the DC switch. Otherwise it may cause DC arc and damage the inverter or even lead to a fire disaster. The correct actions are:

-Use a clip-on ammeter to measure the DC string current.

-If it is above 0.5A, please wait for the solar irradiance reduces until the current decreases to below 0.5A. -Only after the current is below 0.5A, you are allowed to turn off the DC switches and disconnect the PV strings.

-In order to completely eliminate the possibility of failure, please disconnect

the PV strings after turning off the DC switch to aviod secondary failures due to continuous PV energy on the next day.

Please note that any damages due to wrong operations are not covered in the device warranty.

#### **Battery Power Cable Installation**

#### NOTE:

-The positive wiring (the angle of the limit tip is 90°) is connected to the positive socket, and the negative wiring (the angle of the limit tip is 180°) is connected to the negative socket;

-When the terminal is inserted into the corresponding socket, you need to press the circular button on the terminal lightly and pay attention to the direction of the limit pin and the socket slot.

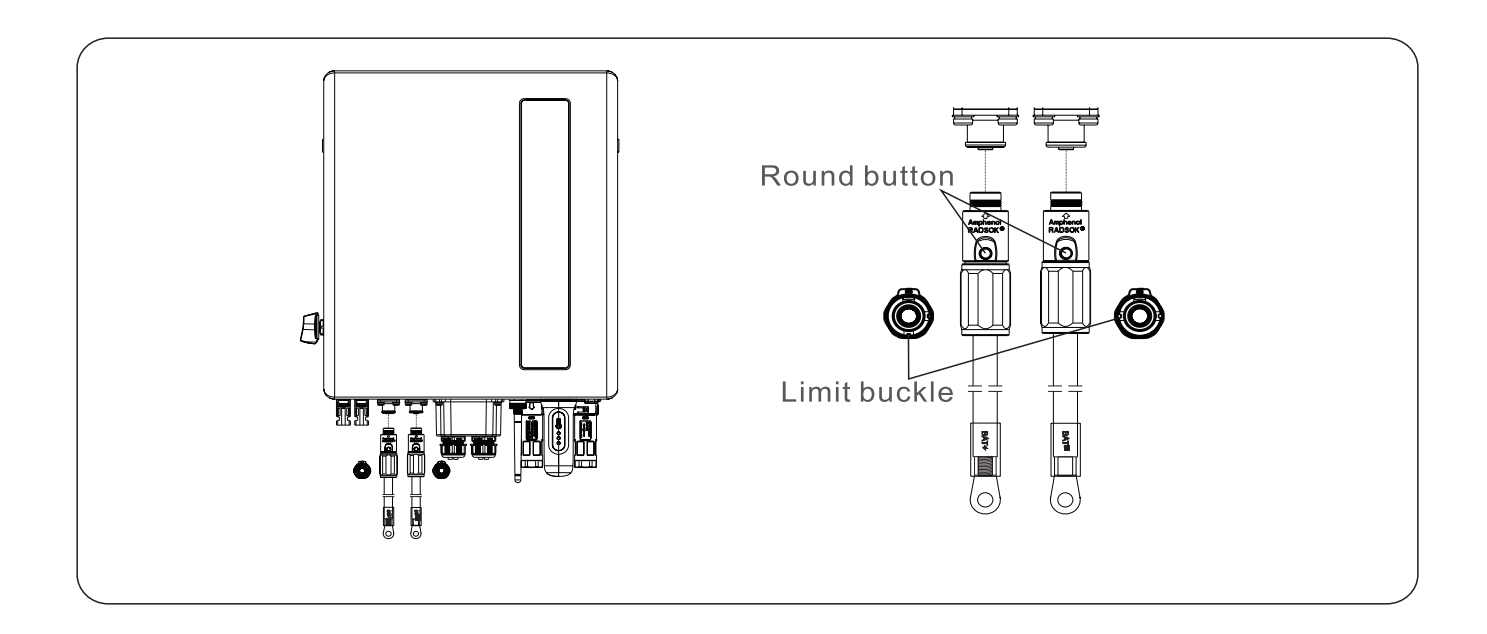

#### AC Cable Installation

There are two AC terminals and the assembly steps for both are the same. Take out the AC connector parts from the packaging.

| Describe                      | Numerical value     |
|-------------------------------|---------------------|
| Cable diameter                | 10~14mm             |
| Traverse cross sectional area | 8~10mm <sup>2</sup> |
| Exposure Length               | 9mm                 |

Disassemble the AC connector. Strip the AC wires about 9mm.

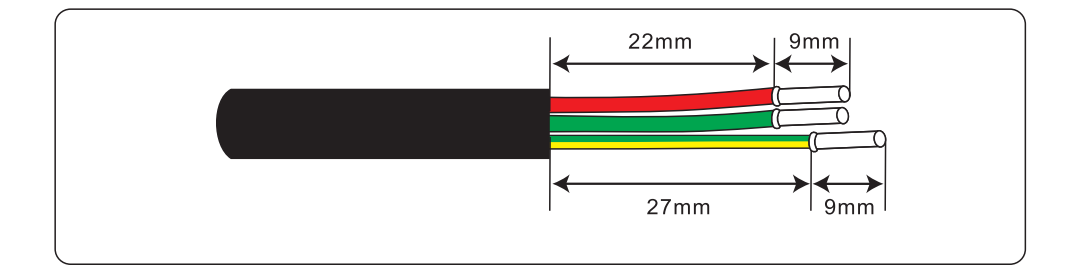

Set the parts on the cable.

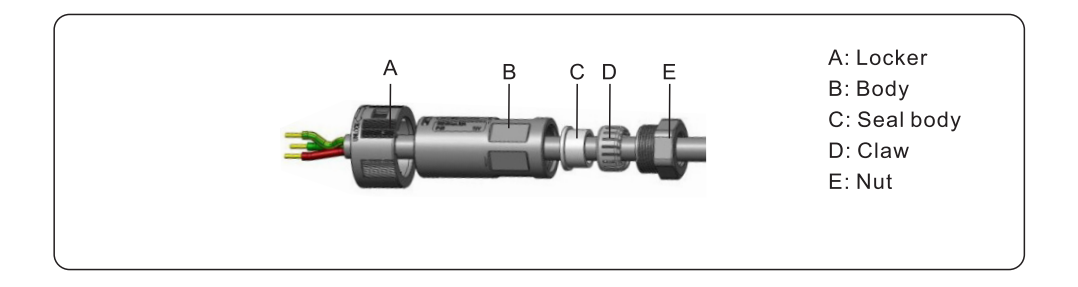

Crimp wires screw twisting torque 0.8+/-0.1N·m.

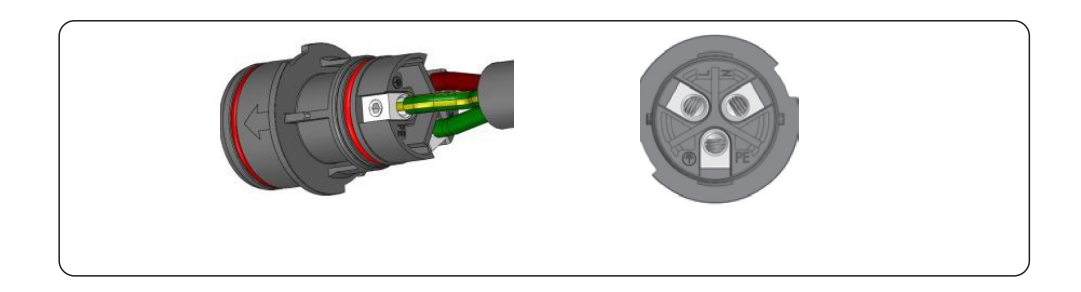

Push Housing into Body.

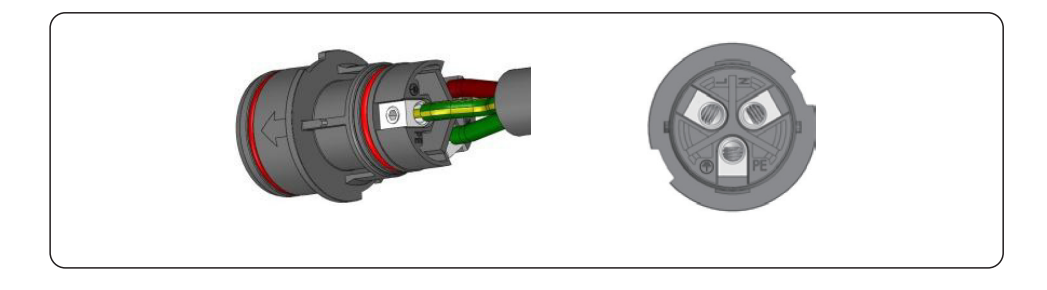

Insert Seal and Clamp Finger into socket ,then tighten the nut , torque 4+/-0.5N·m.

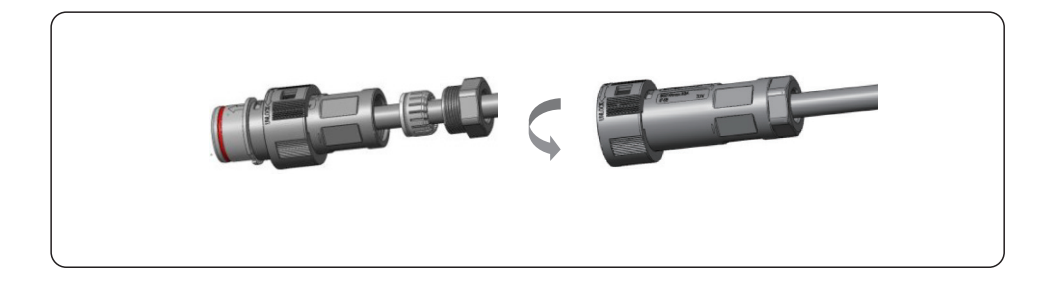

The same installation for both cable end plug and socket connectors.

Mating plug and socket: Push the plug into the socket completely, then rotate the locker according to the direction instructed by the marks on the locker.

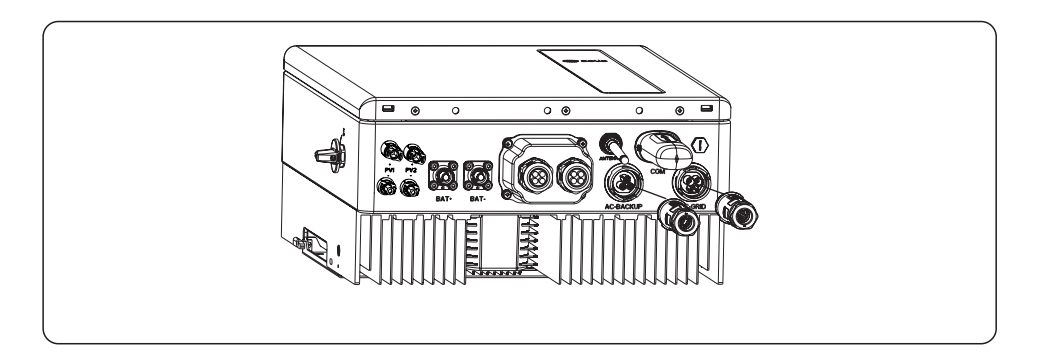

#### NOTE:

Before mating the plug and socket, please double check both AC Grid and AC Backup connectors. Do not connect the grid cables to the AC Backup port or connect the backup load cables to the AC Grid Port. Otherwise, it may leads to malfunction or damage.

#### **Communication Cable Installation**

Protective Cover for Communication Ports

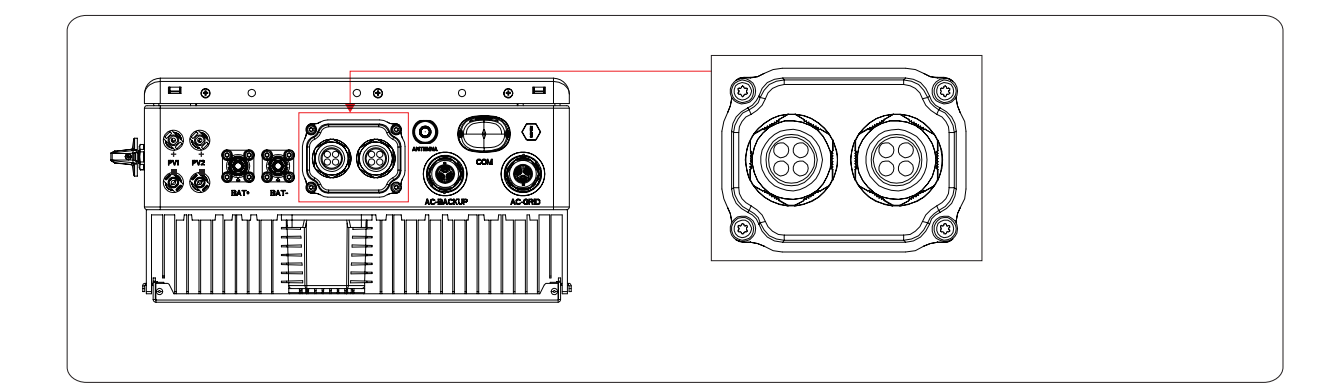

Inverter in the package is with a protective cover assembled to protect the communication ports.

Step 1. Use Phillips screwdriver to take out the 4 screws on the cover.

Step 2. Read through the following sections of the manual and prepare the internet cables correspondingly.

Step 3. Loose the cable gland and remove the watertight caps inside the cable gland based on the number of the cables and keep the unused holes with watertight cap. Step 4. Lead the cables into the holes in the cable gland. (Hole Diameter: 6mm) Step 5. Crimp the RJ45 connectors onto the cables according to the pin definitions described in the following sections and connect to the ports accordingly.

Step 6. Fasten the 4 screws on the cover (Torque: 1.7N.m-2 N.m)

Step 7. Reassemble the cable gland and ensure there is no bending or stretching of the internet cables inside the cover.

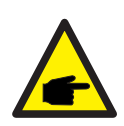

### NOTE:

The 4-hole fastening rings inside the cable gland are with openings on the side. Please separate the gap with hand and squeeze the cables into the holes from the side openings.

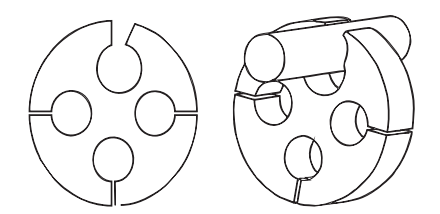

### **Communication Port Definition**

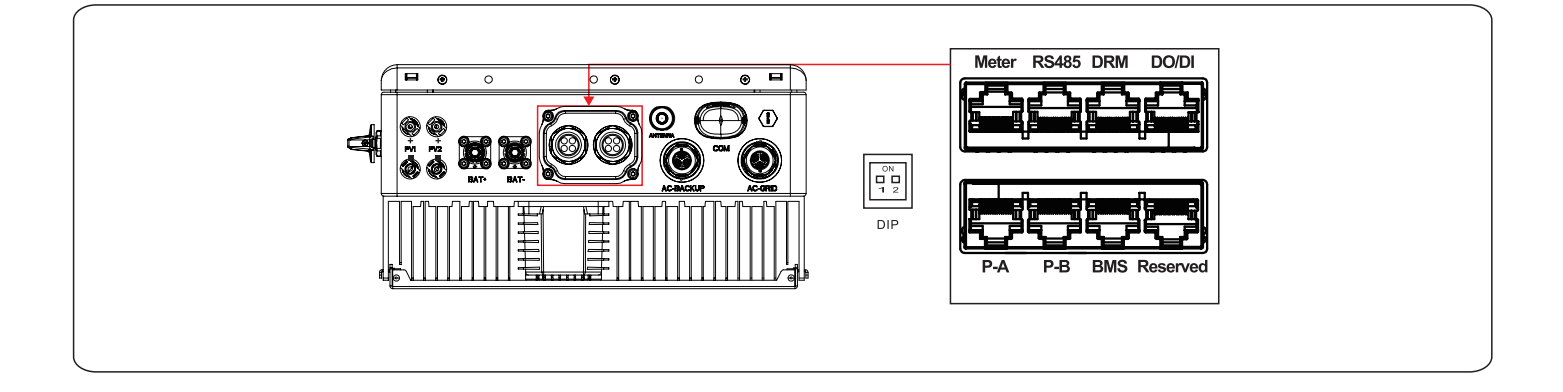

| Port       | Function                                                                                                    |
|------------|----------------------------------------------------------------------------------------------------|
| BMS        | Used for CAN communication between inverter and Lithium battery BMS.                                                                                                    |
| Meter      | Used for RS485 communication between inverter and the smart meter. It is necessary to realize the normal hybrid control logics.                                                                                                    |
| DRM        | (Optional)To realize Demand Response or Logic interface function,<br>this function may be required in UK and Australia.                                                                                                    |
| RS485      | (Optional) Used for Modbus RTU communication with 3rd party external device or controller.                                                                                                    |
| P-A/P-B    | (Optional) Parallel operation communication ports (Reserved).                                                                                                    |
| DO/DI      | (Optional) Dry contact port (Reserved).                                                                                                    |
| DIP Switch | When a single inverter is running, DIP switch 1 and 2 shall be both a<br>the bottom position.<br>When multiple inverters are paralleled, DIP switch:<br>Option 1: Both the first and last inverter (INV1 & INV3) have1 of the<br>DIP switch enabled (Either Pin1 or Pin2).<br>Option 2: One of the first and the last inverter (INV1 or INV3) has<br>2 DIP switches enabled (Both Pin1 & Pin2) |

#### **BMS Port Connection**

Take out the pre-made CAN cable from the package and connect one end to battery CAN port and then connect another end to the inverter BMS port. Cable Length: 3 meters.

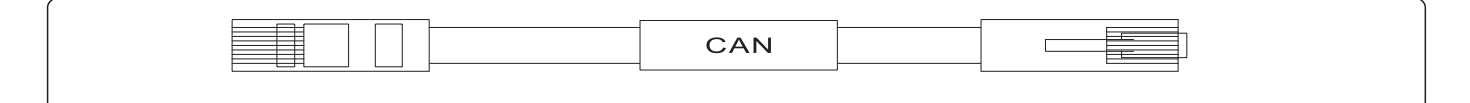

#### NOTE:

Before connecting CAN cable with the battery, please check whether the communication pin sequence of the inverter and the battery match;

If it does not match, you need to cut off the RJ45 connector at one end of the CAN cable and adjust the pin sequence according to the pin definitions of both inverter and battery.

Pin definition of the inverter CAN Port is following EIA/TIA 568B.

CAN-H on Pin 4: Blue CAN-L on Pin 5: Blue/White

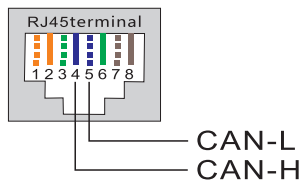

#### **Meter Port Connection**

Take out the pre-made Meter cable from the package and connect RJ45 end to inverter Meter port and then connect another end with loose RS485 A & B pins to the meter RS485 terminal. Cable Length: 5 meters.

| $\left( \right)$ |       |
|------------------|-------|
|                  | METER |
|                  |       |

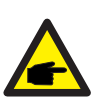

#### NOTE:

Pin definition of the Meter Port is following EIA/TIA 568B. RS485A on Pin 1:Orange/white RS485B on Pin 2:Orange

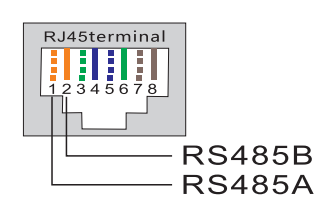

#### NOTE:

Compatible Smart Meter Pin definition. Eastron SDM630MCT – Pin 13 is RS485B & Pin 14 is RS485A. Eastron SDM630 – Pin B is RS485B & Pin A is RS485A.

#### **DRM Port Connection (Optional)**

For Remote Shutdown Function

LEDVANCE inverters support remote shutdown function to remotely control the inverter to power on and off through logic signals.

The DRM port is provided with an RJ45 terminal and its Pin5 and Pin6 can be used for remote shutdown function.

| Signal              | Function                |
|---------------------|-------------------------|
| Short Pin5 and Pin6 | Inverter Generates      |
| Open Pin5 and Pin6  | Inverter Shutdown in 5s |

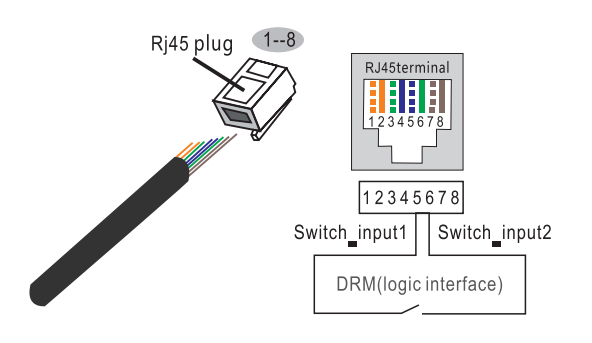

Correspondence between the cables and the stitches of plug, Pin5 and Pin6 of RJ45 terminal is used for the logic interface, other Pins are reserved.

Pin 1: Reserved; Pin 2: Reserved

- Pin 3: Reserved; Pin 4: Reserved
- Pin 5: Switch\_input1; Pin 6: Switch\_input2
- Pin 7: Reserved; Pin 8: Reserved

For DRED Control Function (For AU and NZ Only)

DRED means demand response enable device. The AS/NZS 4777.2:2020 required inverter need to support demand response mode(DRM).

This function is for inverter that comply with AS/NZS 4777.2:2020 standard. ARJ45 terminal is used for DRM connection.

| Pin | Assignment for inverters capable of both charging and discharging | Pin | Assignment for inverters capable of both charging and discharging |
|-----|-------------------------------------------------------------------|-----|-------------------------------------------------------------------|
| 1   | DRM 1/5                                                           | 5   | RefGen                                                            |
| 2   | DRM 2/6                                                           | 6   | Com/DRM0                                                          |
| 3   | DRM 3/7                                                           | 7   | V+                                                                |
| 4   | DRM 4/8                                                           | 8   | V-                                                                |

#### NOTE:

LEDVANCE hybrid inverter is designed to provide 12V power for DRED.

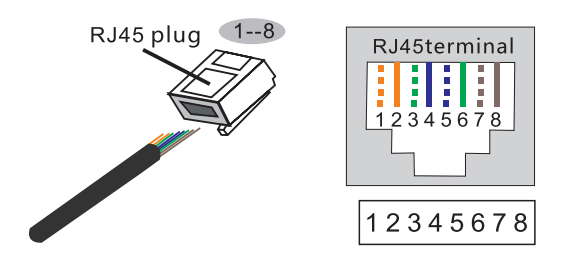

**Correspondence between the cables and the stitches of plug** Pin 1: white and orange ; Pin 2: orange Pin 3: white and green; Pin 4: blue Pin 5: white and blue; Pin 6: green Pin 7: white and brown; Pin 8: brown

RS485 Port Connection (Optional)

If a 3rd party external device or controller needs to communicate with the inverter, the RS485 port can be used. Modbus RTU protocol is supported by LEDVANCE inverters. To acquire latest protocol document, please contact LEDVANCE local service team or LEDVANCE sales.

#### NOTE:

Pin definition of the RS485 Port is following EIA/TIA 568B. RS485A on Pin 5: Blue/White RS485B on Pin 4: Blue

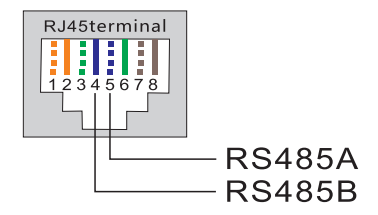

#### **Meter Installation**

#### **CAUTION:**

Make sure the AC cable is totally isolated from AC power before connecting the Smart Meter and CT.

A Smart Meter with the CT in product box is compulsory for hybrid system installation. It can be used to detect the grid voltages and current directions, provide the operating condition of the hybrid inverter via RS485 communications.

#### NOTE:

-The Smart Meter with CT is already configured ; please do not change any settings on the Smart Meter. -One Smart Meter can be used with only one hybrid inverter.

The LEDVANCE LHS F2 Series inverter is able to connected Acrel meters or Eastron meters to fulfill the control logic of the self-consumption mode, export power control, monitoring, etc. Eastron 1ph meter (With CT): SDM120CTM

Meter RS485 Pin Definition: Pin 9 - RS485B, Pin 10 - RS485A

Below 4.8.1 section describes the connection diagram of 1ph meter Eastron SDM120CTM.

#### NOTE:

Please note that the CT orientation must be correct, otherwise the system will not work properly.

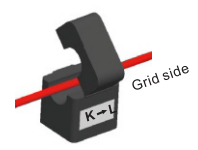

Single phase meter installation

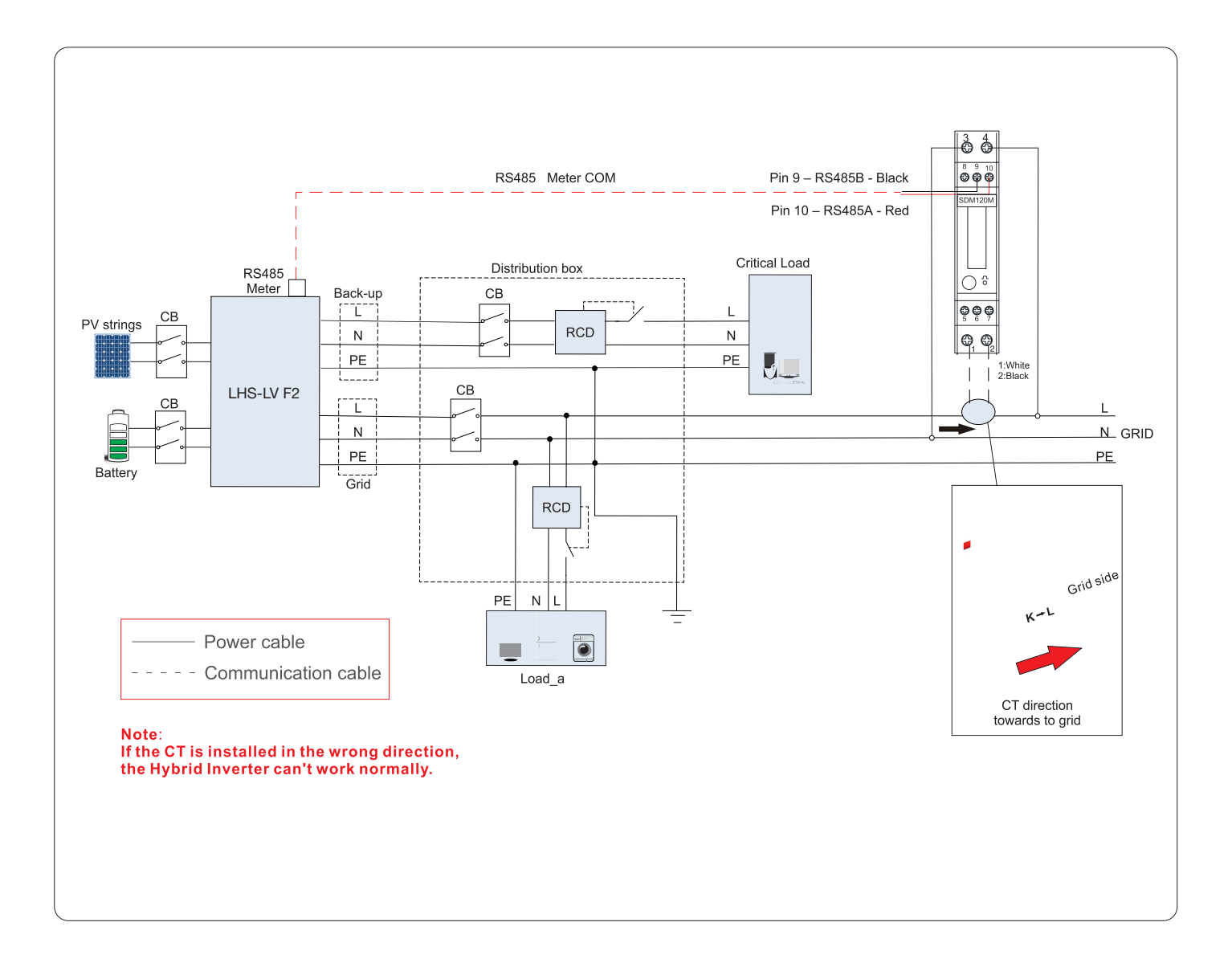

#### **Inverter Remote Monitoring Connection**

The inverter can be remotely monitored via WiFi, LAN or 4G.

The USB type COM port at the bottom of the inverter can connect to different kinds of LEDVANCE data loggers to realize the remote monitoring on LEDVANCE RE platform. To install LEDVANCE data loggers, please refer to corresponding user manuals of LEDVANCE data loggers.

The LEDVANCE data loggers are optional and can be purchased separately. Dust cover is provided the inver-

#### WARNING:

The USB type COM port is only allowed to connect LEDVANCE data loggers. It is forbidden to be used for other purposes.

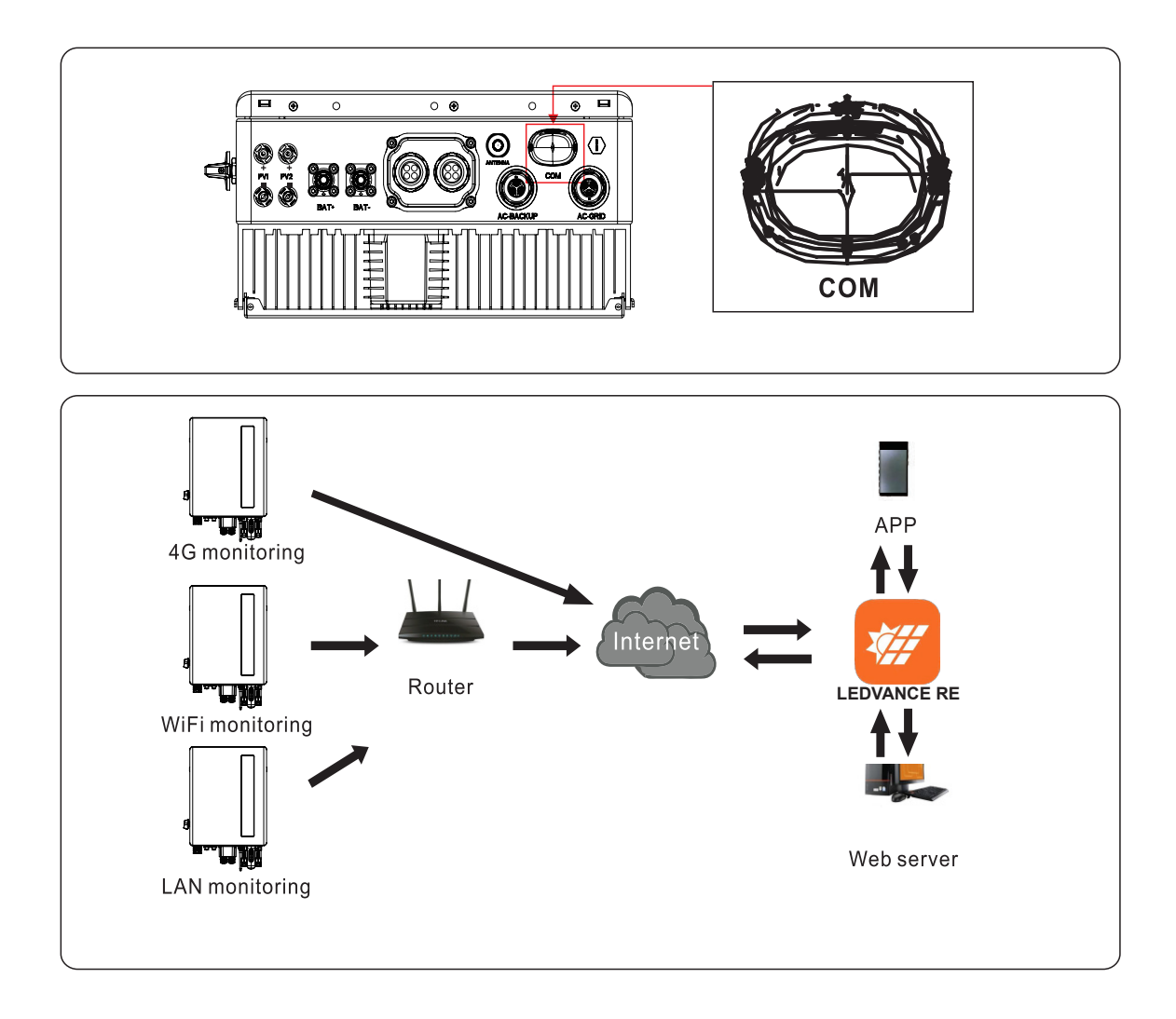

#### **Parallel System Wiring**

#### NOTE:

Only 4.6/5/6kW can be parallel, 3/3.6kW cannot.

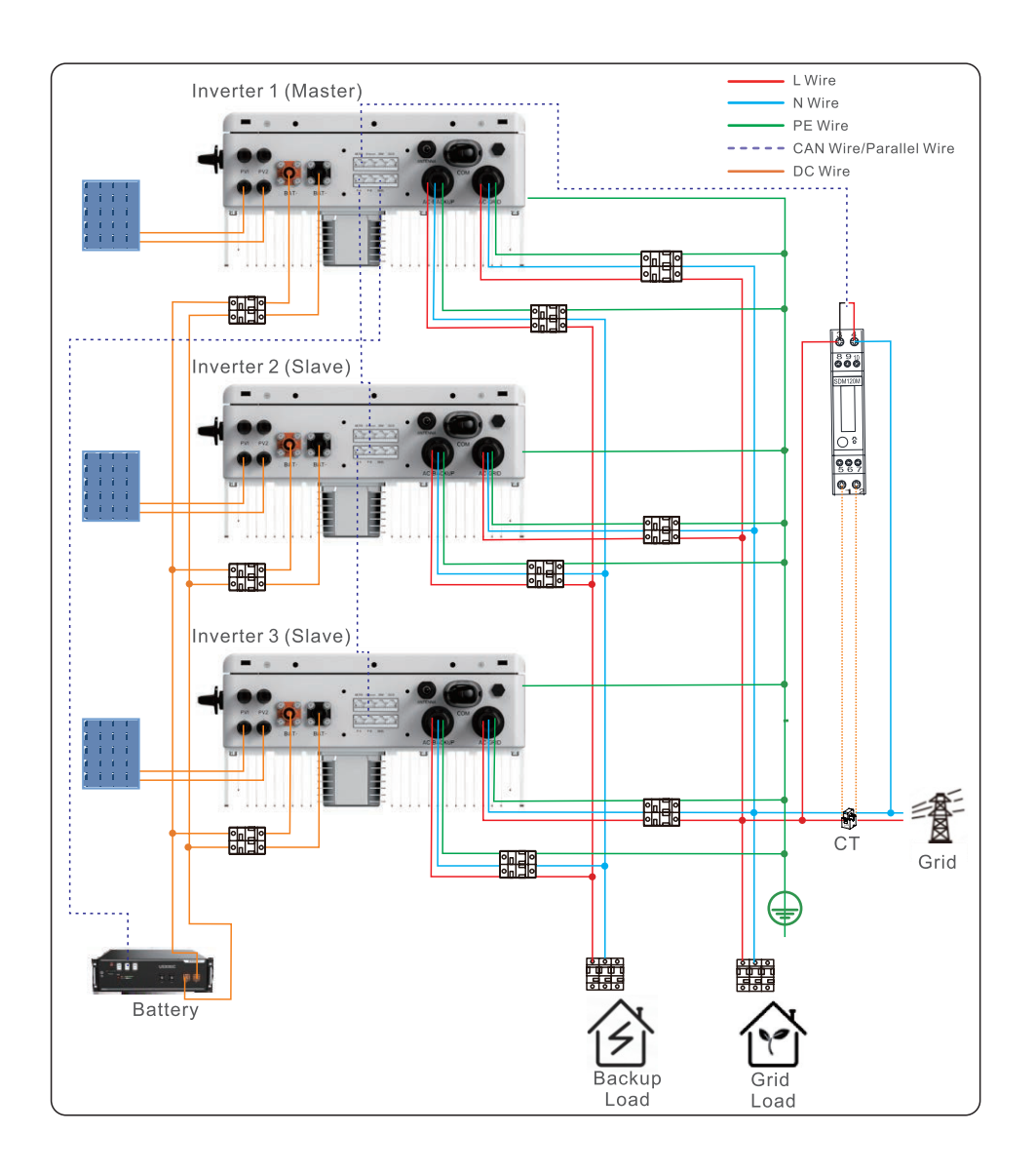

#### NOTE:

When multiple inverters are connecting in parallel, ONLY same model (same power rating) can be used.

#### **Parallel System Wiring**

#### NOTE:

Only 4.6/5/6kW can be parallel, 3/3.6kW cannot.

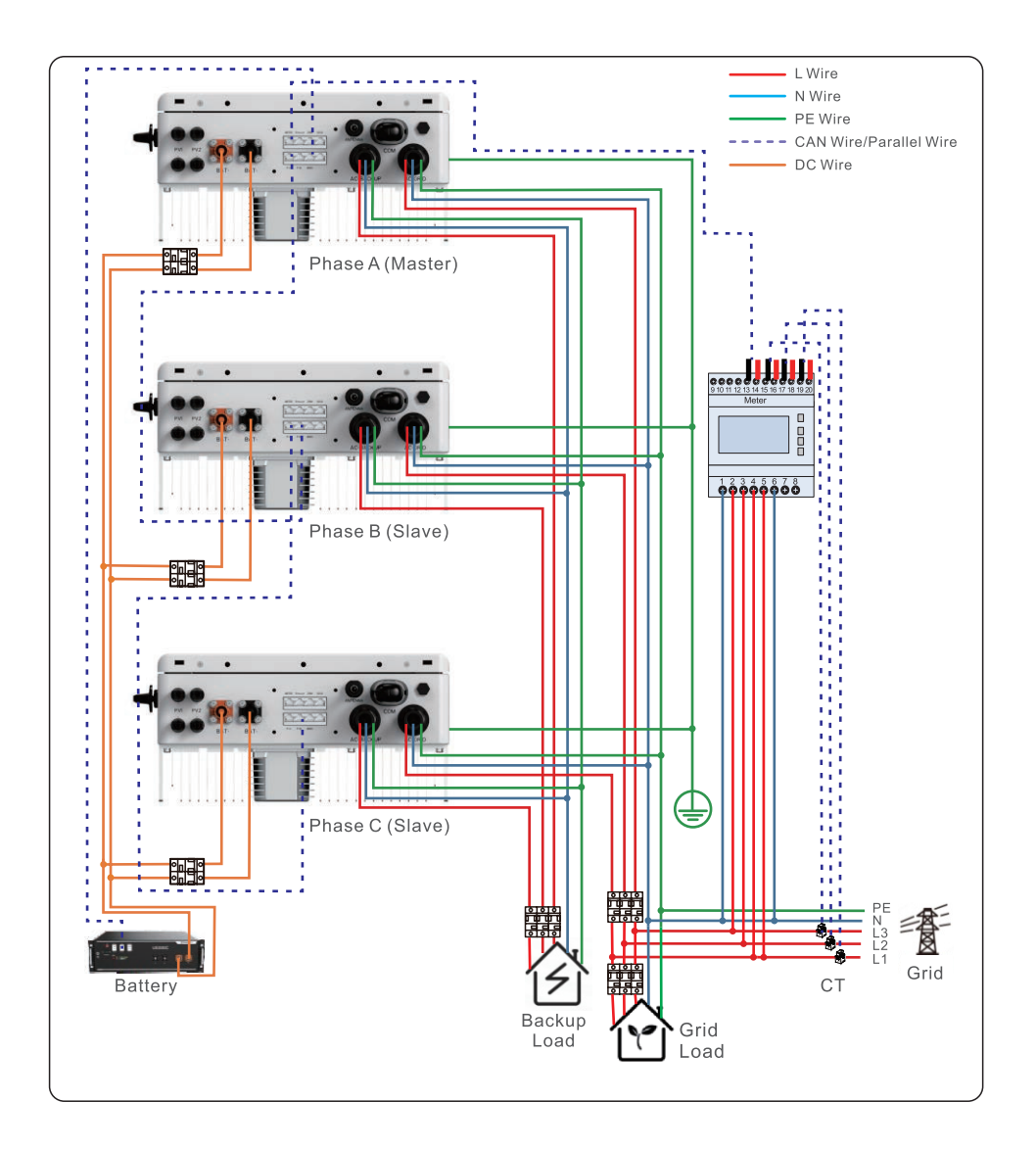

#### NOTE:

When multiple inverters are connecting in parallel, ONLY same model (same power rating) can be used.

# COMMISSIONING

#### **Pre-Commissioning**

- Make sure that no high voltage conductors are energized.
- Check all conduit and cable connection points ensure they are tight.
- Verify that all system components have adequate space for ventilation.
- Follow each cable to ensure that they are all terminated in the proper places.
- Ensure that all warning signs and labels are affixed on the system equipment.
- Verify that the inverter is secured to the wall and is not loose or wobbly.
- Prepare a multimeter that can do both AC and DC amps.
- Have an Android or Apple mobile phone with Bluetooth capability.
- Install the LEDVANCE RE APP on the mobile phone and register a new account.
- There are three ways to download and install the latest APP.
- 1.You can visit www.LEDVANCE.com.
- 2. You can search" LEDVANCE RE" in Google Play or APP Store.
- 3. You can scan this QR code to download LEDVANCE RE.

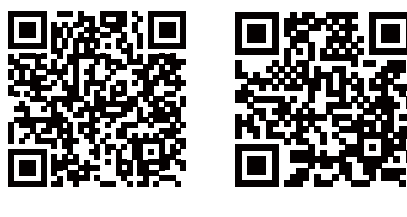

#### App Store

Google Play

#### Start the inverter

Step 1: With the DC switch off, energize the PV strings and then measure DC voltage of the PV strings to verify that the voltage and polarity are correct. Turn on the battery and checkthe battery voltage and polarity as well.

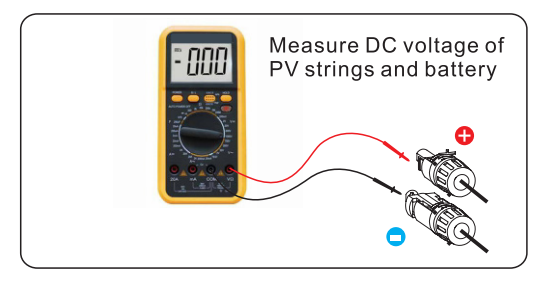

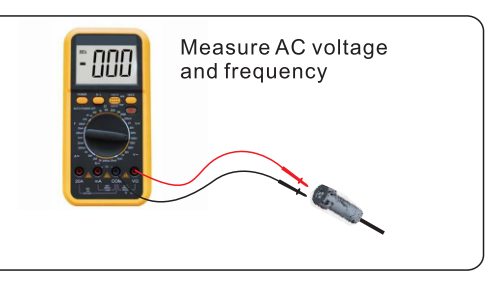

Step 2: Turn on the OCPD for the system and then measure the AC voltages line to line and line to neutral. The backup side of the system will be off until commissioning is complete. Turn the OCPD back off for now. Step 3: Turn the DC switch on and then the OCPD(AC breaker) for the system. This inverter can be powered on by PV only, battery only and Grid only. When the inverter is powered on, the five indicators will be lighted at once.

#### Stop the Inverter

Step 1: Turn off the AC circuit breaker at the grid-connection point.

- Step 2: Turn off the DC switch of the inverter.
- Step 3: Turn off the battery circuit breaker.

Step 4: Wait until the device is powered off and the system is shut down.

#### Power On

This inverter can powered by PV only, battery only and Grid only. It is suggested that turn on the battery firstly, then set the parameters. After setting. turn on PV and GRID breakers to check whether the system runs properly.

When the inverter is powered on, the five indicators will be lighted at once.

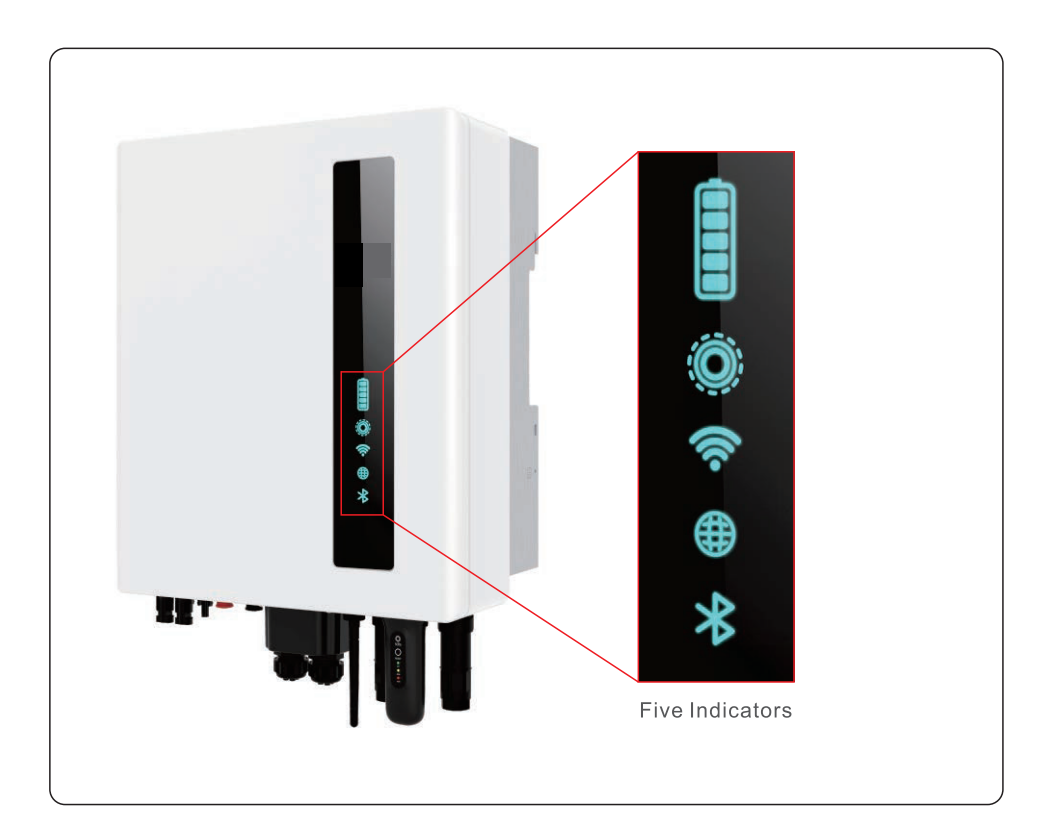

#### Log in the APP via Bluetooth

Step 1: Connect with Bluetooth.

Turn on Bluetooth switch on your mobile phone and then open the LEDVANCE RE APP. Click"Tools"->"Local Parameter Setting"->"Bluetooth"

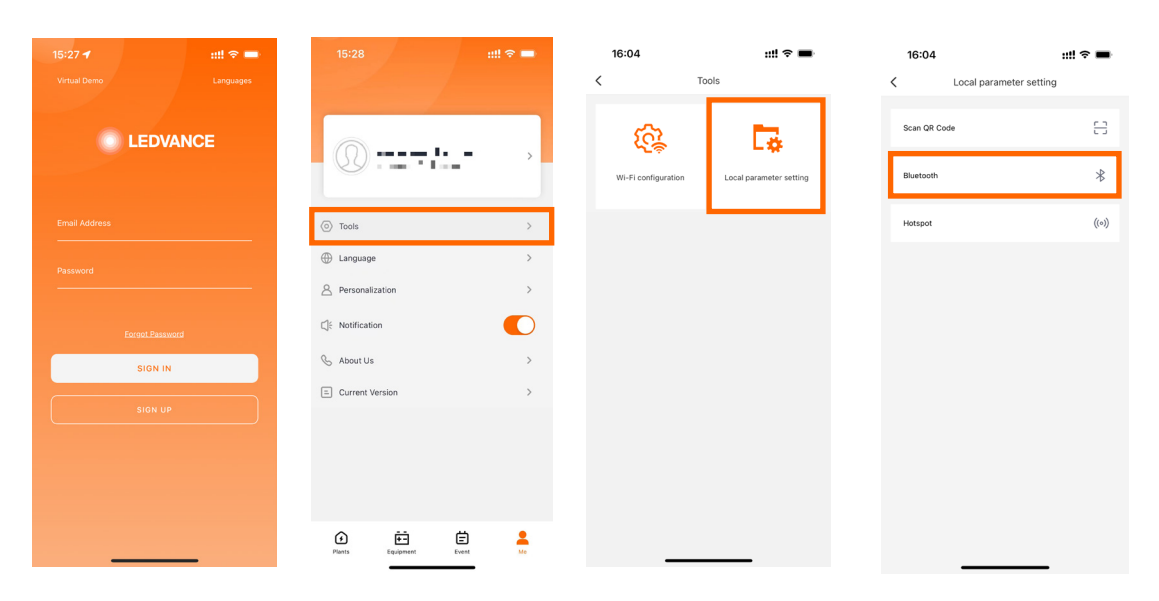

Step 2: Select the Bluetooth signal from the inverter. (Bluetooth Name: Inverter SN).

| 4                                                                                                    |                 |   |   |
|----------------------------------------------------------------------------------------------------|-----------------|---|---|
| <                                                                                                    | K Nearby Device |   |   |
| If the device is not in the list, please click the "Search Device"<br>button at the bottom or drop-down to refresh the page |                 |   |   |
| Other Dev                                                                                                    | ice             |   |   |
|                                                                                                    | xxxxxxx         | > | > |
| 🖲 vivo T                                                                                                    | TWS 2           | > | > |
|                                                                                                    |                 |   |   |
|                                                                                                    | Search Devic    | е |   |

Step 3: Login account.

If you are the installer, please select the account type as Installer. If you are the plant owner, please select the account type as owner. Then set your own initial password for control verification. (The first log-in must be finished by installer in order to do the initial set up)

| Control Verification          | Control Verification          | Control Verification          |
|-------------------------------|-------------------------------|-------------------------------|
| xxxxxxxxxxxxx                 | © xxxxxxxxxxx                 | © xxxxxxxxxx                  |
| Select account type           | Select account type           | Installer                     |
| Enter password (6-characters) | Enter password (6-characters) | Enter password (6-characters) |
| Verify                        | Verify                        | Enter password again          |
|                               | Installer                     | before continuing             |
|                               | Owner                         | Set Enable                    |
|                               | Cancel                        |                               |

#### Initial set up

If this is the first time the inverter has been commissioned, you will need to first gothrough the Quick Settings. Once this has been done, these settings can be changed later. Inverter Time -> Battery Model -> Meter Setting -> Grid Code -> Work mode

A. Inverter Time: Set the Inverter Time and Date. It may be easier to tap the slider next to "Follow Phone Time". Then tap Next in the top right corner. This will set the inverter to match your phone.

| 15:02                         |                   | .ıll 穼 100          |
|-------------------------------|-------------------|---------------------|
| <                             | Quick Setti       | ng •••⊗             |
| Bar<br>Mo<br>Inverter<br>Time | ttery<br>odel<br> | Grid<br>Code<br>    |
| Inverter Date S               | Setting           | 2025-04-04 >        |
| Inverter Time S               | Setting           | 15:02:01 >          |
| Phone Time                    |                   | 2025-04-04 15:02:03 |
| Follow Phone                  | Fime .            |                     |

B. Battery Model: Now select the battery model connected to the inverter. This choice must be based on the battery model that is actually connected to the inverter. If there is no battery connected for the moment, select "No Battery" to avoid potential alarms codes.

| 15:02                              |                                                         | .ıll 🗢 100               |  |
|------------------------------------|---------------------------------------------------------|--------------------------|--|
| <                                  | Quick Setting                                           | ·•· ⊗                    |  |
| Batte<br>Modi<br>Verter<br>Time    | ry Gr<br>al Cou<br>———————————————————————————————————— | id<br>de<br>Work<br>Mode |  |
| Battery Type                       |                                                         |                          |  |
| Lithium Battery                    |                                                         | ~                        |  |
| Lead-acid Batte                    | ry                                                      |                          |  |
| 48V Lithium Battery (Without COMM) |                                                         |                          |  |
| 51.2V Lithium Ba                   | ittery (Without COMM)                                   |                          |  |
| No Battery                         |                                                         |                          |  |
| Battery Model                      |                                                         |                          |  |
| Lithium Battery I                  | _V(RS485)                                               |                          |  |
| Lithium battery L                  | Lithium battery LV                                      |                          |  |
| PYLON_LV                           |                                                         | ~                        |  |
| B_BOX_LV BYD                       |                                                         |                          |  |
| Dyness LV                          |                                                         |                          |  |

C. Meter Setting: Set both the Meter Type and the Meter Location. It is suggested to install the meter at the system grid connection point and select "Meter in Grid". If there is no meter connected for the moment, please select "No Meter" to avoid alarms.

| 15:02               |                  |                     |              | ni ? <mark>100</mark> |
|---------------------|------------------|---------------------|--------------|-----------------------|
| <                   | c                | Quick Setting       | I            | ••• ⊗                 |
| or Inverter<br>Time | Battery<br>Model | Meter/CT<br>Setting | Grid<br>Code |                       |
| Meter/CT            | Setting          |                     |              | Meter >               |
| Meter Typ           | be .             | Eastron :           | Standard 1   | P Meter >             |
| Meter Instocation   | tallation L      |                     | G            | irid side >           |
| CT Detec            | tion             |                     |              | >                     |
| CT Direct           | ion              |                     |              | Forward >             |
|                     |                  |                     |              |                       |

D. Grim Code: Please select the grid code based on the local grid network requirements.

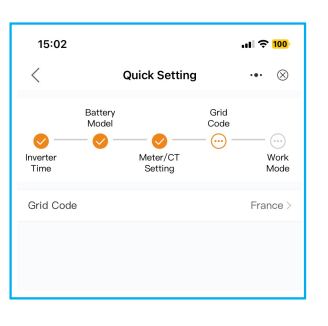

E. Work Mode: This is the energy storage operating mode. ALL modes first priority is to use the available PV power to support the home loads. The different modes determine what the second priority, or use of the excess PV power, will be. Select the desired mode, then tap the slider switch to turn the mode on. The switch will appear orange if it is enabled.

| 15:02        |                   | ul 🗢 100     |
|--------------|-------------------|--------------|
| <            | Quick Setting     | ·•• ⊗        |
|              | Battery<br>Model  | Grid<br>Code |
| O Inverter   | - 🤣 🥑<br>Meter/CT | Vark         |
| Time         | Setting           | Mode         |
| Work Mode    | e Status          | Self use     |
| Self-Use N   | Node              | >            |
| Feed in Pri- | ority Mode        | >            |
| Peak-shavi   | ing Mode          | >            |
| Off-Grid N   | fode              | >            |
|              |                   |              |
|              |                   |              |

**Self-Use Mode** stores the excess PV power into the battery. If the battery is charged, or there is no battery, the excess PV power will be exported (sold) back to the utility company. If the system is set to not export any power, then the inverter will curtail the PV power(derate the inverter output power).

**Feed in Priority Mode** will ensure that the system exports any excess PV power after the home loads are supplied. If the export power quota has been met, then the remaining PV power will be stored in the battery. This mode should not be used if export power is going to be set to zero.

**Off-Grid Mode** is only to be used by systems that are not electrically connected to the gridat all. This mode is like Self-Use Mode, but the PV power will be curtailed if the battery ischarged and the home load demand is lower than the amount of available PV power.

**Backup Mode** can be opened in the Self-Use or Feed in Priority Mode. What this mode does is ensure that the battery does not drain past the Reserve SOC(state-of-charge) percentage. The battery will cycle between 100% and the Reserve SOC, so if grid power is lost, the battery will have the Reserve SOC at the very least to carry the home through the outage.

**Time of Use Switch** is for customizing when the battery is allowed to charge and dischargepower and at what rate, established by a current (amperage) setting. If this slider switch is turned on, the inverter will only use this schedule to determine when to charge and dischargethe battery. If Allow Grid Charging is turned on, the inverter will use grid power to charge the battery only under two circumstances: (1) the battery drains to the Force Charge SOC. (2) Time of Use is enabled and there is not enough available PV power during the charge window to meet the current rate that is established.

Time of Use is for manual control of the battery charging/discharging. If Time of Use is turned off, charging/discharging is automatically regulated by the inverter.

| < Self-Use Mod                    | de              | Feed in Priority                  | Mode            | < Off-Grid Mod             | e |
|-----------------------------------|-----------------|-----------------------------------|-----------------|----------------------------|---|
| Self-Use Mode Switch              |                 | Feed in Priority Mode Switch      | •               | Off grid Mode Switch       |   |
| Time of Use Switch                |                 | Time of Use Switch                |                 | Off grid Overdischarge SOC |   |
| Time of Use Charge Current Set    | 50.0A >         | Time of Use Charge Current Set    | 135.0A >        |                            |   |
| Time of Use Discharge Current Set | 50.0A >         | Time of Use Discharge Current Set | 135.0A >        |                            |   |
| Charge Time Slot 1                | 22:00 ~ 08:00 > | Charge Time Slot 1                | 00:00 ~ 01:00 > |                            |   |
| Discharge Time Slot 1             | 08:00 ~ 22:00 > | Discharge Time Slot 1             | 01:00 ~ 02:00 > |                            |   |
| Charge Time Slot 2                | 00:00 ~ 00:00 > | Charge Time Slot 2                | 02:00 ~ 04:00 > |                            |   |
| Discharge Time Slot 2             | 00:00 ~ 00:00 > | Discharge Time Slot 2             | 04:00 ~ 06:00 > |                            |   |
| Charge Time Slot 3                | 00:00 ~ 00:00 > | Charge Time Slot 3                | 06:00 ~ 10:00 > |                            |   |
| Discharge Time Slot 3             | 00:00 ~ 00:00 > | Discharge Time Slot 3             | 10:00 ~ 11:00 > |                            |   |
| Charge Time Slot 4                | 00:00 ~ 00:00 > | Charge Time Slot 4                | 11:00 ~ 14:00 > |                            |   |
| Discharge Time Slot 4             | 00:00 ~ 00:00 > | Discharge Time Slot 4             | 14:00 ~ 17:00 > |                            |   |
| Charge Time Slot 5                | 00:00 ~ 00:00 > | Charge Time Slot 5                | 17:30 ~ 18:00 > |                            |   |
| Discharge Time Slot 5             | 00:00 ~ 00:00 > | Discharge Time Slot 5             | 18:00 ~ 22:55 > |                            |   |
| Charge Time Slot 6                | 00:00 ~ 00:00 > | Charge Time Slot 6                | 23:00 ~ 23:30 > |                            |   |
| Discharge Time Slot 6             | 00:00 ~ 00:00 > | Discharge Time Slot 6             | 23:30 ~ 00:00 > |                            |   |
| Allow Grid Charging               | •               | Allow Grid Charging               | •               |                            |   |
| Backup Mode Switch                |                 | Backup Mode Switch                |                 |                            |   |
| Reserved SOC                      | 80% >           | Reserved SOC                      | 80% >           |                            |   |

#### **APP Interface**

**APP Interface Structure** 

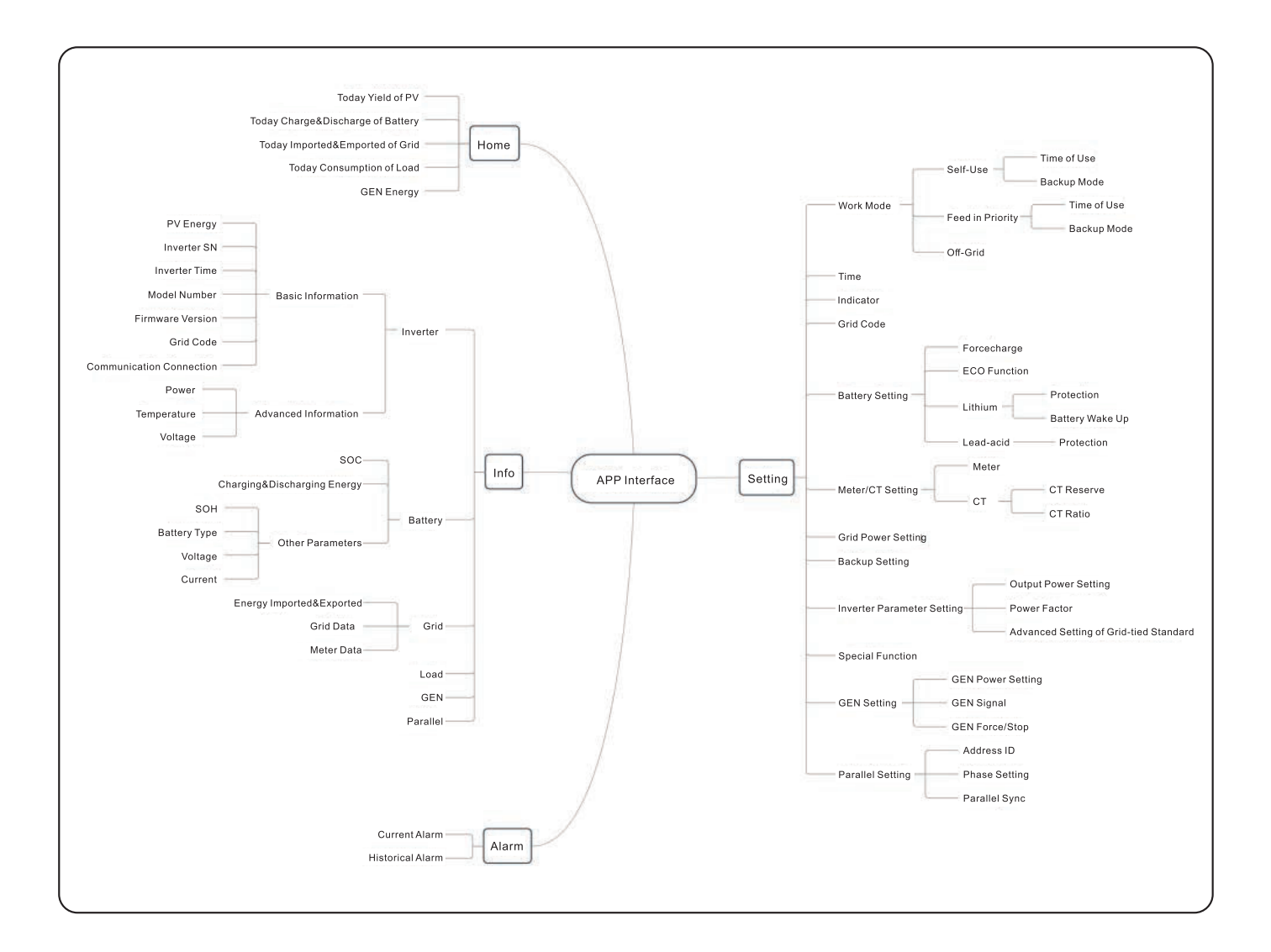

#### Home

The home page can display the working state, Today Yield of PV, Today Imported/Exported of Grid, Today Charged/Discharged of Battery ,Today Consumption of household electricity and Today GEN yield. At the bottom of page are four submenus: Home, Info, Alarm and Settings.

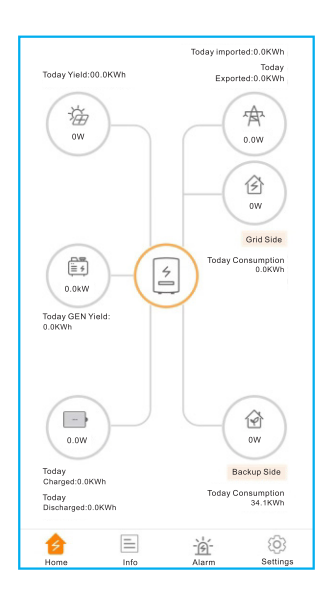

#### Information

The Info page breaks down into four categories: Inverter, Battery, Grid, and Load.

**Inverter:** inverter power production history, PV voltages and currents, inverter information (serial numbek model number, and firmware version), grid code, and alarm code history. There are two additional information in the inverter page:

GEN Information: generator power, today and total generator yield, and warning information.

**Parallel Informatioh:** information includes inverter, battery, grid and load.

Battery: battery mode land status, battery voltage and current.

Grid: power imported an exported, AC grid voltage, frequency, and amperage.

Load: power being consumed by the home loads and backup loads.

| In     | verter                    | Battery          | Grid            | Load                      | Inverte | r Battery              | Grid         | Load             | Inverter                    | Battery            | Grid               | Load    |
|--------|---------------------------|------------------|-----------------|---------------------------|---------|------------------------|--------------|------------------|-----------------------------|--------------------|--------------------|---------|
| •      | Total Yield               |                  |                 | 221kWh                    | 4       | 49W<br>Discharge Power | (1) 9<br>B   | 9%<br>attery SOC | Today                       | Exported<br>0.0kWh | Imported<br>0.0kWh |         |
| ,<br>1 | 14.2kWh<br>Today Yield    | 191k<br>This Mor | Wh<br>ith Yield | 221kWh<br>This Year Yield |         | Charged                | Disc         | harged           | Yesterday                   | 0.0kWh             | 0.0kWh             |         |
| Ye     | 12.8kWh<br>isterday Yield | 30k)<br>Last Mon | Wh<br>th Yield  | 0kWh<br>Last Year Yield   | Today   | 6.8kWh                 | 0.2k         | Wh               | Grid Data                   | 1kWh               | 0kWh               |         |
| ~      |                           | View Histori     | cal Yield >     |                           | Total   | 1830kWh                | 1536         | kWh              | Power                       |                    |                    | -1399W  |
| 7      | Total PV Inp              | out Power        |                 | 865W                      | Other   | Parameters(Fro         | om BMS)      |                  | Voltage                     |                    |                    | 220.8V  |
|        |                           | Voltage          | Current         | Power                     | Battery | зон                    |              | 100%             | Frequency                   |                    |                    | 49.95Hz |
|        | Pv1                       | 432.6V           | 2.0A            | 865.20W                   | Battery | Model                  |              | Dyness LV        | Inverter                    | Battery            | Grid               | Load    |
|        | Pv2                       | 0.0V             | 0.0A            | 0.00W                     | BMS St  | atus                   |              | Normal           |                             |                    |                    |         |
| Inv    | erter SN                  |                  | 103             | 3115022B100041            | Battery | Voltage BMS            |              | 50.28V           | Grid Side                   |                    |                    |         |
| Inv    | ortor Timo                |                  | 202             | 10 00 15:00:00            | Battery | Current BMS            |              | 0.0A             | Grid Load Po                | ower(Active)       |                    | 0W      |
| Rat    | ted Power                 |                  | 2022            | 6kW                       | BMS CH  | arge Current Limi      | t            | 10.0A            | Total Grid Lo               | ad Consumptior     | 1                  | 0kWh    |
| Mo     | del Number                |                  |                 | 3115                      | BMS Dis | scharge Current Li     | imit         | 75.0A            | Today Grid L                | oad Consumptic     | n                  | 0.0kWh  |
| DS     | P Firmware                | Version          |                 | v2                        | Other   | Parameters(Fro         | om inverter) |                  | This Month G<br>Consumption | Grid Load<br>า     |                    | 0kWh    |
| нм     | II Firmware \             | /ersion          |                 | v1                        | Battery | Voltage                |              | 49.8V            | This Year Gri               | d Load Consum      | otion              | 0kWh    |
| нм     | 11 Firmware S             | Subversion       |                 | Vd                        | Battery | Current                |              | 1.0A             | Backup Sid                  | e                  |                    |         |
| Gri    | d Code                    |                  |                 | G59/3                     | OverVo  | Itage Protection V     | alue         | 60.0V            | Backup Load                 | Power(Active)      |                    | 2119W   |
| Co     | mmunication               | Connectio        | 1               | >                         | UnderV  | oltage Protection      | Value        | 42.0V            | Total Backup                | Load Consump       | tion               | 1527kWh |
|        |                           |                  |                 |                           | Battery | Equalization Volta     | age          | 53.5V            | Today Backu                 | p Load Consum      | ption              | 34.2kWh |
| Adv    | vanced Infor              | mation           |                 | >                         |         |                        |              |                  | This Month E<br>Consumption | ackup Load         |                    | 1202kWh |
|        |                           |                  |                 |                           |         |                        |              |                  | This Year Ba<br>Consumption | ckup Load<br>า     |                    | 1527kWh |

#### Alarm

The alarm page can display the current alarm and the historical alarm.

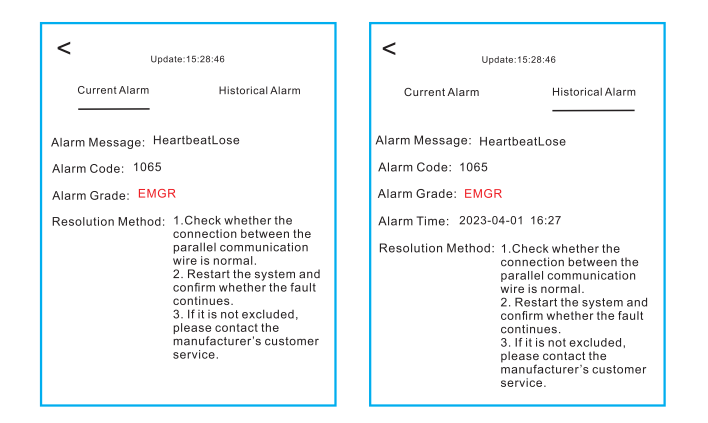

#### Settings

#### **Mode Setting**

The interface can display the current work mode, Self-Use/Feed in Priority/Off-Grid. Please refer to page xxx for specific introduction.

#### **Battery Setting**

Battery Model: select the battery model to be connected.

**Peak-shaving setting:** If the switch is enable, the power of force charging will be dynamically adjusted. Few samples to be clear: (Forcecharge Limited Power Setting=4kW) If the load=3kW,PV=0kW,P\_forcecharge=P\_Grid(4kW)-P\_Load(3kW)=1kW. If the load=10kW,PV=0kW,P\_forcecharge=0kW,P\_Grid=P\_Load=10kW.

**ECO Function:** If PV power is lower than 100W and SOC falls below overdischarge SOC, the inverter will turn off the grid relays and IGBT switching. If forcecharge SOC is reached. it will connect back to grid and charge battery back to overdischarge SOC, then turn off again.

**Battery wake up:** After Battery wake up command, the inverter powers the DC battery port using Battery Wakeup Voltage and Iow AMP till BMS communication of battery will be restored and within awaken time.

**Over-discharge SOC:** When the battery is discharged to the over-discharge soc, the battery will not discharge actively(Due to the internal current, conduction, there is a small self-consumption power, if not charged for a long time, the SOC will slowly continue to decline.)

**Force-charge SOC:** Due to the battery power consumption, when the over-discharge SOC drops to the force-charge SOC, the inverter will directly charge the battery according to the maximum battery charging current until the battery SOC reaches the over-discharge SOC. (The charging power is nor limited to sources, which may be from PV or from the grid. If Charging from grid "is set to "Not Allow", the charging logic may not be implemented.) It is not recommended to set the over-discharge&force-charge SOC to the same value, which may cause frequent charging and discharging.

GEN\_Start\_SOC/Volt: If SOC/Volt reaches GEN Start SOC/Volt, the generator can be started.

GEN Exit\_SOC/Volt: If SOC/Volt reaches GEN\_Exit SOC/Volt, the generator can be stopped.

| < Battery Setting                           |            |
|---------------------------------------------|------------|
| Battery Model F                             | PYLON_LV > |
| Peak-shaving Setting                        |            |
| flax. grid power when Forcecharging         | 500W >     |
| Max. grid power when Forcecharging (Paralle | l) 0W >    |
| ECO Function                                |            |
| Overdischarge SOC                           | 20% >      |
| orcecharge SOC                              | 10% >      |
| Battery Overvoltage Protection Setting      | 60.0V >    |
| Battery Undervoltage Protection Setting     | 42.0V >    |
| GEN_Start_SOC                               | 25% >      |
| SEN Exit SOC                                | 80% >      |
| attery Wake Up                              | >          |
| waken Voltage                               | 40.0V >    |
| waken Time                                  | 20s >      |
|                                             |            |
|                                             |            |
|                                             |            |

#### **Meter/CT Setting**

Meter Type need to be set. It must be based on the meter type that is actually connected to the inverter. Meter Installation Location need to be set. It is suggested to install the meter at the system grid connection point and select"Meterin Grid"

If there is no meter connected for the moment, please select "No Meter" to avoid alarms.

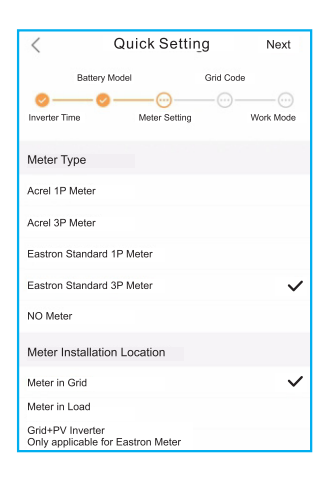

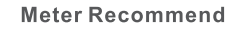

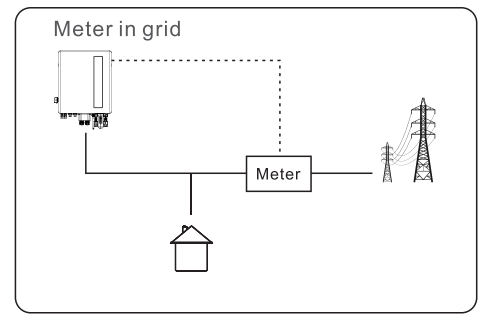

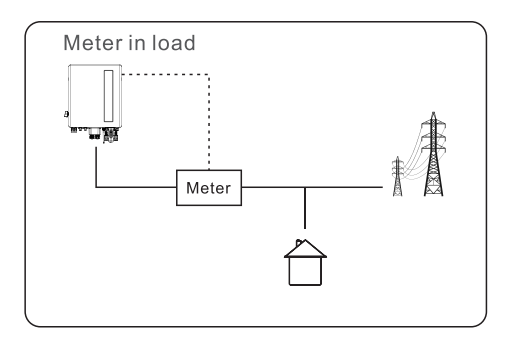

#### **Grid Power Setting**

**System Export Power/Current:** This is the amount of power/current the inverter is permitted to export (or sell ) back to the utility company. If you do not want the system exporting power, this setting must be configured.

**Failsafe Switch:** Enabling the Failsafe switch will mean that the inverter will not produce any P power if the inverter loses communication with the meter.

| Grid Power Setting                |        |
|-----------------------------------|--------|
| System Export Power Limit Switch  |        |
| System Export Power Limit Value   | 0W >   |
| System Export Current Limit Value | 0.0A > |
| Failsafe Switch                   | •      |

**Backup Setting** 

**Backup Voltage Setting:** This is the voltage designated to the backup loads in the event of a grid power loss.

| < Backup Setting                      |          |
|---------------------------------------|----------|
| Backup Port Enabling Setting          |          |
| Backup Port Reference Voltage Setting | 230.0V > |
| Voltage Droop Setting                 |          |

**Generator Setting** 

With Generator: Please turn it on if the generator is ready to work.

**GEN Power Setting:** GEN Rated Power/GEN Max.Charge Power.

**Generator Position:** Grid Port/GEN Port.

Grid Port Powered By: If the generator is connected in Grid Port and the generator works,

please select "Generator".

**GEN Signal:** If the generator can automatic start-stop,turn on the switch, once the generator start condition is reached, the inverter will start the generator automatically.

**GEN Force:** If GEN Start SOC<SOC<GEN Exit SOC/GEN Start\_Volt<Volt<GEN Exit Volt.the generator can be forced to start.

**GEN Stop:** If GEN\_Start\_SOC<SOC<GEN\_Exit SOC/GEN Staft\_Volt<Volt<GEN Exit\_Volt,the generator can be forced to stop.

| Cenerator Setting  |        | < Generator Setting  |             | < Generator Setting  |                  |
|--------------------|--------|----------------------|-------------|----------------------|------------------|
| With Generator     |        | Generator Position   | Grid Port > | Generator Position   | Generator Port > |
| GEN Power Setting  | 0W >   | Grid Port Powered By | Generator > | Grid Port Powered By | Generator >      |
| Generator Position | 0.0A > |                      |             |                      |                  |
| GEN signal         |        |                      |             |                      |                  |
| GEN Force          | >      |                      |             |                      |                  |
| GEN Stop           | >      |                      |             |                      |                  |

Parallel Setting
Parallel Mode: Single/Parallel

Address ID: 1 to 6

Manual Set Master/Slave: Address ID 1 is Master, the others is Slave.

**Inverter Connected Phase Setting:** Single Phase(single phase system)/Phase A(Three Phase)/Phase B(Three Phase)/Phase C(Three Phase)

Total number of hybrid inverters connected: 0-6

**Parallel Sync:** The parameters of the master will be synchronized to the slaves, and some parameters of the slave cannot be set.

| < Paral                    | el Setting         |     |
|----------------------------|--------------------|-----|
| Parallel Mode              | Singl              | e > |
| Address ID                 |                    | 2 > |
| Manual Set Master/Slave    | Slav               | e > |
| Inverter Connected Phase   | Setting Single Ph. | >   |
| Battery Rated Energy Sett  | ing 3.0kW          | h > |
| Total number of hybrid inv | erters connected   | 2 > |
| Parallel Sync              |                    |     |

The inverter commissioning process has now been completed. It is recommended to monitor the system closely over the next week to ensure that everything is working as it should.Please refer to the LEDVANCE data logger manual for assistance with registering a new plant on LEDVANCE RE.

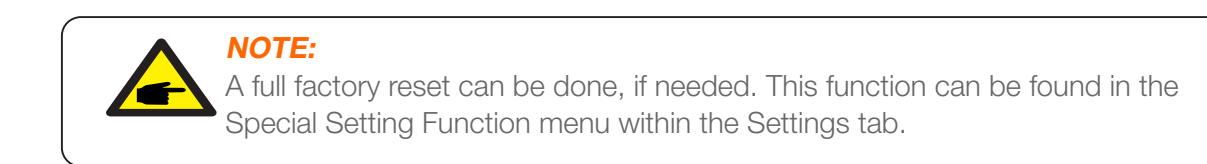

#### **Changed password**

When the password of the owner or the installer needs to be reset, please long press the states indicator for 5s.

If the reset command is successfully triggered, the status indicator will be blue and blink for 3s at the frequency of 0.5s, then restore the original state of the indicator. If the command fails to be triggered, the status indicator will be yellow and blink for 3s at the frequency of 0.5s, then restore the original state of the indicator. If the command is successfully triggered, the Bluetooth password can be reset in the APP.

### MAINTENANCE

LEDVANCE S6 Series inverter does not require any regular maintenance. However, cleaning the heatsink will help the inverter dissipate heat and increase the lifetime of inverter. The dirt on the inverter can be cleaned with a soft brush.

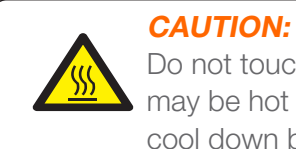

Do not touch the surface when the inverter is operating. Some parts may be hot and could cause burns. Turn OFF the inverter and let it cool down before you do any maintenance or cleaning of inverter.

The Screen and the LED status indicator lights can be cleaned with cloth if they are too dirty to be read.

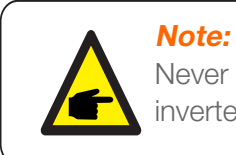

Never use any solvents, abrasives, or corrosive materials to clean the inverter

#### Smart O&M

In order to improve our products and provide you with higher quality services, this device has a built-in data logging module for collecting relevant information during operation (such as power generation data, fault data)

#### **Commitment:**

-We will only collect, use and process your device information for the purpose of improving our products and services.

-We will take all reasonable and feasible measures to ensure that no irrelevant information is collected and we will protect your device information.

-We will not share, transfer or disclose the collected device information with any company, organization or individual.

-When we stop operating products or services, we will stop collecting your device information in a timely manner.

-If you do not want to provide such information, you can notify our company to turn off this function, which will not affect your normal use of other functions of the product.

| Message Name | Information Description                               | Troubleshooting Suggestion                                                                                                    |
|--------------|-------------------------------------------------------|----------------------------------------------------------------------------------------------------|
| Surge Alarm  | On-site grid surge                                    | <ol> <li>Grid side fault, restart the device.<br/>If it is still not eliminated, please contact the<br/>manufacturer's customer service.</li> </ol>                         |
| OV-G-V01     | Grid voltage exceeds the upper voltage range          |                                                                                                    |
| UN-G-V01     | Grid voltage exceeds the lower voltage range          |                                                                                                    |
| OV-G-F01     | Grid frequency exceeds the upper frequency range      |                                                                                                    |
| UN-G-F01     | Grid frequency exceeds the lower frequency range      | <ol> <li>Confirm whether the power grid is abnormal.</li> <li>Confirm that the AC cable is properly</li> </ol>                                                              |
| G-PHASE      | Unbalanced grid voltage                               | <ol> <li>Connected.</li> <li>Restart the system and check if the fault persists.</li> </ol>                                                                                 |
| G-F-GLU      | Grid voltage frequency fluctuation                    |                                                                                                    |
| NO-Grid      | No grid                                               |                                                                                                    |
| OV-G-V02     | Grid transient overvoltage                            |                                                                                                    |
| OV-G-V03     | Grid transient overvoltage                            | 1. Restart the system, confirm if that the fault continues.                                                                                                    |
| IGFOL-F      | Grid current tracking failure                         |                                                                                                    |
| OV-G-V05     | Grid voltage RMS instanta-<br>neous overvoltage fault |                                                                                                    |
| OV-G-V04     | Grid voltage exceeds the upper voltage range          | <ol> <li>Confirm whether the power grid is abnormal.</li> <li>Confirm that the AC cable is properly</li> </ol>                                                              |
| UN-G-V02     | Grid voltage exceeds the lower voltage range          | 3. Restart the system and check if the fault persists.                                                                                                    |
| OV-G-F02     | Grid frequency exceeds the upper frequency range      |                                                                                                    |
| UN-G-F02     | Grid frequency exceeds the lower frequency range      |                                                                                                    |
| NO-Battery   | Battery is not connected                              | <ol> <li>Check on information page 1 – Verify the<br/>battery voltage is within standards.</li> <li>Measure battery voltage at plug.</li> </ol>                             |
| OV-Vbackup   | Inverting overvoltage                                 | <ol> <li>Check whether the backup port wiring is<br/>normal</li> <li>Restart the system, confirm that the fault<br/>continues.</li> </ol>                                   |
| Over-Load    | Load overload fault                                   | 1. Backup load power is too large, or some<br>inductive load startup power is too large,<br>need to remove some backup load, or remove<br>the inductive load on the backup. |

| Message Name                   | Information Description                 | Troubleshooting Suggestion                                                                                                    |  |  |
|--------------------------------|-----------------------------------------|----------------------------------------------------------------------------------------------------|--|--|
| BatName-FAIL                   | Wrong battery brand selection           | <ol> <li>Confirm whether the battery model selection<br/>is consistent with the actual one.</li> </ol>                                                                                                    |  |  |
| CAN Fail                       | CAN Fail                                | 1. Can failure is a failure of communication<br>between inverter and battery. Check cable<br>conditions. Check to ensure you have it<br>plugged in on the CAN port of the battery and<br>inverter. Check that you are using the right<br>cable. Some batteries require a special<br>battery from the battery manufacturer. |  |  |
| OV-Vbatt                       | Battery overvoltage detected            | <ol> <li>Verify battery voltage is within standards.<br/>Measure battery voltage at inverter connection<br/>point. Contact your battery manufacturer for<br/>further service.</li> </ol>                                                                                                    |  |  |
| UN-Vbatt                       | Battery undervoltage detected           | 1. Restart the system and check if the fault persists. If it is still not eliminated, please contact the manufacturer's customer service.                                                                                                    |  |  |
| Fan Alarm                      | Fan alarm                               | <ol> <li>Check if the internal fan is working correctly<br/>or jammed.</li> </ol>                                                                                                    |  |  |
| OV-DC01<br>(1020 DATA:0001)    | DC 1 input overvoltage                  | 1. Check if the PV voltage is abnormal                                                                                                    |  |  |
| OV-DC02<br>(1020 DATA:0002)    | DC 2 input overvoltage                  | continues                                                                                                    |  |  |
| OV-BUS<br>(1021 DATA:0000)     | DC bus overvoltage                      |                                                                                                    |  |  |
| UN-BUS01<br>(1023 DATA:0001)   | DC bus undervoltage                     | 1. Restart the system, confirm that the fault                                                                                                    |  |  |
| UNB-BUS<br>(1022 DATA:0000)    | DC bus unbalanced voltage               | continues.                                                                                                    |  |  |
| UN-BUS02<br>(1023 DATA:0002)   | Abnormal detection of<br>DC bus voltage |                                                                                                    |  |  |
| DC-INTF.<br>(1027 DATA:0000)   | DC hardware overcurrent (1, 2, 3, 4)    | 1. Check if the DC wires are connected correctly without loose connection.                                                                                                    |  |  |
| OV-G-I<br>(1018 DATA:0000)     | A phase RMS value<br>overcurrent        | <ol> <li>Confirm that the grid is abnormal.</li> <li>Confirm that the AC cable connection is not<br/>abnormal.</li> <li>Restart the system, confirm that the fault<br/>continues.</li> </ol>                                                                                                    |  |  |
| OV-DCA-I<br>(1025 DATA:0000)   | DC 1 average overcurrent                |                                                                                                    |  |  |
| OV-DCB-I<br>(1026 DATA:0000)   | DC 2 average overcurrent                | <ol> <li>Restart the system, confirm that the fault<br/>continues.</li> </ol>                                                                                                    |  |  |
| GRID-INTF.<br>(1030 DATA:0000) | AC hardware overcurrent (abc phase)     |                                                                                                    |  |  |

| Message Name                   | Information Description                 | Troubleshooting Suggestion                                                                                                    |  |  |  |
|--------------------------------|-----------------------------------------|----------------------------------------------------------------------------------------------------|--|--|--|
| BatName-FAIL                   | Wrong battery brand selection           | <ol> <li>Confirm whether the battery model selection<br/>is consistent with the actual one.</li> </ol>                                                                                                    |  |  |  |
| CAN Fail                       | CAN Fail                                | 1. Can failure is a failure of communication<br>between inverter and battery. Check cable<br>conditions. Check to ensure you have it<br>plugged in on the CAN port of the battery and<br>inverter. Check that you are using the right<br>cable. Some batteries require a special<br>battery from the battery manufacturer. |  |  |  |
| OV-Vbatt                       | Battery overvoltage detected            | <ol> <li>Verify battery voltage is within standards.<br/>Measure battery voltage at inverter connection<br/>point. Contact your battery manufacturer for<br/>further service.</li> </ol>                                                                                                    |  |  |  |
| UN-Vbatt                       | Battery undervoltage detected           | 1. Restart the system and check if the fault<br>persists. If it is still not eliminated, please<br>contact the manufacturer's customer service.                                                                                                    |  |  |  |
| Fan Alarm                      | Fan alarm                               | <ol> <li>Check if the internal fan is working correctly<br/>or jammed.</li> </ol>                                                                                                    |  |  |  |
| OV-DC01<br>(1020 DATA:0001)    | DC 1 input overvoltage                  | 1. Check if the PV voltage is abnormal                                                                                                    |  |  |  |
| OV-DC02<br>(1020 DATA:0002)    | DC 2 input overvoltage                  | continues                                                                                                    |  |  |  |
| OV-BUS<br>(1021 DATA:0000)     | DC bus overvoltage                      |                                                                                                    |  |  |  |
| UN-BUS01<br>(1023 DATA:0001)   | DC bus undervoltage                     | 1. Restart the system, confirm that the fault continues.                                                                                                    |  |  |  |
| UNB-BUS<br>(1022 DATA:0000)    | DC bus unbalanced voltage               |                                                                                                    |  |  |  |
| UN-BUS02<br>(1023 DATA:0002)   | Abnormal detection of<br>DC bus voltage |                                                                                                    |  |  |  |
| DC-INTF.<br>(1027 DATA:0000)   | DC hardware overcurrent (1, 2, 3, 4)    | 1. Check if the DC wires are connected correctly without loose connection.                                                                                                    |  |  |  |
| OV-G-I<br>(1018 DATA:0000)     | A phase RMS value<br>overcurrent        | <ol> <li>Confirm that the grid is abnormal.</li> <li>Confirm that the AC cable connection is not<br/>abnormal.</li> <li>Restart the system, confirm that the fault<br/>continues.</li> </ol>                                                                                                    |  |  |  |
| OV-DCA-I<br>(1025 DATA:0000)   | DC1 average overcurrent                 |                                                                                                    |  |  |  |
| OV-DCB-I<br>(1026 DATA:0000)   | DC 2 average overcurrent                | <ol> <li>Restart the system, confirm that the fault<br/>continues.</li> </ol>                                                                                                    |  |  |  |
| GRID-INTF.<br>(1030 DATA:0000) | AC hardware overcurrent (abc phase)     |                                                                                                    |  |  |  |

| Message Name                                | Information Description                        | Troubleshooting Suggestion                                                                                                    |
|---------------------------------------------|------------------------------------------------|----------------------------------------------------------------------------------------------------|
| DCInj-FAULT<br>(1037 DATA:0000)             | The current DC component exceeds the limit     | <ol> <li>Confirm that the grid is abnormal.</li> <li>Confirm that the AC cable connection is not<br/>abnormal.</li> <li>Restart the system, confirm that the fault<br/>continues.</li> </ol> |
| IGBT-OV-I<br>(1048 DATA:0000)               | IGBT overcurrent                               | <ol> <li>Restart the system, confirm that the fault continues.</li> </ol>                                                                                                    |
| OV-TEM<br>(1032 DATA:0000)                  | Module over temperature                        | <ol> <li>Check whether the surrounding environment<br/>of the inverter has poor heat dissipation.</li> <li>Confirm whether the product installation<br/>meets the requirements.</li> </ol>   |
| RelayChk-FAIL<br>(1035 DATA:0000)           | Relay failure                                  | <ol> <li>Restart the system, confirm that the fault continues.</li> </ol>                                                                                                    |
| UN-TEM<br>(103A DATA:0000)                  | Low temperature protection                     | <ol> <li>Check the working environment temperature<br/>of the inverter.</li> <li>Restart the system to confirm if the fault<br/>continues.</li> </ol>                                        |
| PV ISO-PRO01<br>(1033 DATA:0001)            | PV negative ground fault                       | 1. Check whether the PV strings have insulation                                                                                                    |
| PV ISO-PRO02<br>(1033 DATA:0002)            | PV positive ground fault                       | 2. Check whether the PV cable is damaged.                                                                                                    |
| 12Power-FAULT<br>(1038 DATA:0000)           | 12V undervoltage failure                       |                                                                                                    |
| ILeak-PRO01<br>(1034 DATA:0001)             | Leakage current failure 01<br>(30mA)           |                                                                                                    |
| ILeak-PRO02<br>(1034 DATA:0002)             | Leakage current failure 02<br>(60mA)           | 1. Check current leakage to ground.<br>Verify your grounding.                                                                                                    |
| ILeak-PRO03<br>(1034 DATA:0003)             | Leakage current failure 03<br>(150mA)          | Verify all wires are in good condition and not leaking current to ground.                                                                                                    |
| ILeak-PRO04<br>(1034 DATA:0004)             | Leakage current failure 04                     |                                                                                                    |
| ILeak_Check<br>(1039 DATA:0000)             | Leakage current sensor<br>failure              |                                                                                                    |
| GRID-INTF02<br>(1046 DATA:0000)             | Power grid disturbance 02                      | <ol> <li>Confirm whether the grid is seriously distorted.</li> <li>Check whether the AC cable is connected<br/>reliably.</li> </ol>                                                          |
| OV-Vbatt-H/<br>OV-BUS-H<br>(1051 DATA:0000) | Battery overvoltage hardware<br>failure / VBUS | <ol> <li>Check if the battery circuit breaker is tripping.</li> <li>Check if the battery is damaged.</li> </ol>                                                                              |

| Message Name                    | Information Description                        | Troubleshooting Suggestion                                                                                                    |
|---------------------------------|------------------------------------------------|----------------------------------------------------------------------------------------------------|
| OV-ILLC<br>(1052 DATA:0000)     | LLC hardware overcurrent                       | <ol> <li>Check whether the backup load is overloaded.</li> <li>Restart the system, confirm that the fault<br/>continues.</li> </ol>                        |
| INI-FAULT<br>(1031 DATA:0000)   | AD zero drift overlink                         |                                                                                                    |
| DSP-B-FAULT<br>(1036 DATA:0000) | The master-slave DSP communication is abnormal | 1. Restart the system, confirm that the fault continues.                                                                                                   |
| AFCI-Check<br>(1040 DATA:0000)  | AFCI self-test failure                         |                                                                                                    |
| ARC- FAULT<br>(1041 DATA:0000)  | AFCI failure                                   | 1. Verify connections are tight within your PV<br>system. Arc fault settings can be changed in<br>advanced settings if further adjustment is<br>necessary. |

Fault message and description

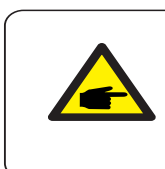

**NOTE:** If the inverter displays any alarm message as listed in the table above : please turn off the inverter and wait for 5 minutes before restarting it. if the failure persists, please contact your local distributor or the service center.

#### Please keep ready with you the following information before contacting us.

- Serial number of LEDVANCE Singles Phase Inverter.
- The distributor/dealer of LEDVANCE Singles Phase Inverter (if available.)
- Installation date.
- -The description of the problem together with necessary information, pictures, attachment.
- -The PV array configuration (e.g. number of panels, capacity of panels, number of strings.etc.) -Your contact details.

| Technical Data                       | LHS-LV-3K F2          | LHS-LV-3.6K F2 |
|--------------------------------------|-----------------------|----------------|
| Input DC (PV side)                   |                       |                |
| Recommended max. PV power            | 4800W                 | 5700W          |
| Max. input voltage                   | 600V                  |                |
| Rated voltage                        | 33                    | 0V             |
| Start-up voltage                     | 90                    | )V             |
| MPPT voltage range                   | 90-5                  | 520V           |
| Max input power per MPPT             | 450                   | 00W            |
| Full load MPPT voltage range         | 105-520V              | 125-520V       |
| Max. input current                   | 16A                   | /16A           |
| Max. short circuit current           | 24A                   | /24A           |
| MPPT number/Max input strings number | 2                     | /2             |
| Battery                              |                       |                |
| Battery Type                         | Li-ion / Lead-acid    |                |
| Battery Voltage range                | 42 -                  | 58V            |
| Battery Capacity                     | 50 - 2000Ah           |                |
| Maximum Charging Power               | 3kW                   | 3.6kW          |
| Maximum Charge/discharge current     | 62.5A                 | 75A            |
| Communication                        | CAN/F                 | RS485          |
| Output AC(Back-up)                   |                       |                |
| Rated output power                   | 3kW                   | 3.6kW          |
| Max. apparent output power           | 4.2 kVA, 60SEC        | 5 kVA, 60SEC   |
| Back-up switch time                  | <10ms                 |                |
| Rated output voltage                 | 1/N/PE, 220 V/230 V   |                |
| Rated frequency                      | 50Hz/60Hz             |                |
| Rated output current                 | 19.1 A                | 22.7 A         |
| THDv(@linear load)                   | THDv(@linear load) 2% |                |
| Input AC (Grid side)                 |                       |                |
| Input voltage range                  | 187-253V              |                |
| Max. input current                   | 20.0 A                | 24.6 A         |
| Frequency range                      | 45-55 Hz              | / 55-65Hz      |

| Technical Data                               | LHS-LV-3K F2                      | LHS-LV-3.6K F2 |  |
|----------------------------------------------|-----------------------------------|----------------|--|
| Output AC(Grid side)                         |                                   |                |  |
| Rated output power                           | 3kW                               | 3.6kW          |  |
| Max. apparent output power                   | 3kVA                              | 3.6kVA         |  |
| Operation phase                              | 1/N                               | 1/N/PE         |  |
| Rated grid voltage                           | 220 V/230 V                       |                |  |
| The grid voltage range                       | 187-2                             | 253 V          |  |
| Rated grid frequency                         | Rated grid frequency 50 Hz/60 Hz  |                |  |
| AC grid frequency range                      | 45-55 Hz/55-65 Hz                 |                |  |
| Rated grid output current                    | 13.6 A/13.0 A                     | 16.4 A/15.7 A  |  |
| Max. output current                          | 13.6 A/13.0 A                     | 16.4 A/15.7 A  |  |
| Power Factor                                 | >0.99 (0.8 leading - 0.8 lagging) |                |  |
| THDi                                         | <2%                               |                |  |
| Efficiency                                   |                                   |                |  |
| Max efficiency                               | >97                               | .0%            |  |
| EU efficiency                                | >96                               | .2%            |  |
| BAT charged by PV Max. efficiency            | >94                               | .9%            |  |
| BAT charged/discharged to AC Max. efficiency | >94.33%                           | 6/93.51%       |  |
| Protection                                   |                                   |                |  |
| Ground fault monitoring Yes                  |                                   | es             |  |
| Residual current mornitoring                 | ual current mornitoring Yes       |                |  |
| Integrated AFCI Yes                          |                                   | es             |  |
| DC reverse polarity protection               | Y                                 | es             |  |
| Protection class / Over voltage category     | 1/                                | /              |  |

| Technical Data                  | LHS-LV-3K F2                                                                                                    | LHS-LV-3.6K F2                                                                                                    |  |
|---------------------------------|----------------------------------------------------------------------------------------------------|----------------------------------------------------------------------------------------------------|--|
| General data                    |                                                                                                    |                                                                                                    |  |
| Dimensions(W/H/D)               | 405*480*205mm                                                                                                    |                                                                                                    |  |
| Weight                          | 24.1                                                                                                    | l8kg                                                                                                    |  |
| Topology                        | High frequency ins                                                                                                    | High frequency insolation (for battery)                                                                                                    |  |
| Operation temperature range     | -25℃ ~ +60℃                                                                                                    |                                                                                                    |  |
| Ingress protection              | IP                                                                                                    | 66                                                                                                    |  |
| Noise emission                  | <46.8                                                                                                    | dB(A)                                                                                                    |  |
| Cooling concept                 | Natural co                                                                                                    | onvection                                                                                                    |  |
| Max.operation altitude          | 400                                                                                                    | )0m                                                                                                    |  |
| Grid connection standard        | G98 or G99, VDE-AR-<br>EN 50549-1, VDE 0126<br>RD 1699 / RD 244 / UNE<br>CEI 0-21, C10/11, NRS 09<br>IEC 62116, IEC 61727,<br>EN 50530, | -N 4105 / VDE V 0124,<br>/ UTE C 15 / VFR:2019,<br>206006 / UNE 206007-1,<br>07-2-1, TOR, EIFS 2018.2,<br>IEC 60068, IEC 61683,<br>MEA, PEA |  |
| Safty/EMC standard              | IEC/EN 62109-1/-2, E                                                                                                    | EN 61000-6-1/-2/-3/-4                                                                                                    |  |
| Wireless signal frequency range | 2400-248                                                                                                    | 83.5MHz                                                                                                    |  |
| Wireless max power              | Bluetoot                                                                                                    | h: 4dBm                                                                                                    |  |
| Features                        | Features                                                                                                    |                                                                                                    |  |
| DC connection                   | MC4 connector                                                                                                    |                                                                                                    |  |
| AC connection                   | Quick conn                                                                                                    | ection plug                                                                                                    |  |
| Display                         | LED                                                                                                    | +APP                                                                                                    |  |
| Communication                   | RS485,CAN, Optiona                                                                                                    | I: Wi-Fi, GPRS, LAN*                                                                                                    |  |
| Warranty                        | 5 years standard (e                                                                                                    | extand to 20 years)                                                                                                    |  |

| Technical Data                       | LHS-LV-4.6K F2      | LHS-LV-5K F2 |
|--------------------------------------|---------------------|--------------|
| Input DC (PV side)                   |                     |              |
| Recommended max. PV power            | 7000W               | 8000W        |
| Max. input voltage                   | 600V                |              |
| Rated voltage                        | 33                  | 0V           |
| Start-up voltage                     | 90                  | )V           |
| MPPT voltage range                   | 90-5                | 520V         |
| Max input power per MPPT             | 6000W               |              |
| Full load MPPT voltage range         | 160-520V            | 175-520V     |
| Max. input current                   | 16A/                | /16A         |
| Max. short circuit current           | 24A                 | /24A         |
| MPPT number/Max input strings number | 2                   | /2           |
| Battery                              |                     |              |
| Battery Type                         | Li-ion / Lead-acid  |              |
| Battery Voltage range                | 42 - 58V            |              |
| Battery Capacity                     | 50 - 2000Ah         |              |
| Maximum Charging Power               | 4.6kW               | 5kW          |
| Maximum Charge/discharge current     | 100A                | 105A         |
| Communication                        | CAN/F               | RS485        |
| Output AC(Back-up)                   |                     |              |
| Rated output power                   | 4.6kW               | 5kW          |
| Max. apparent output power           | 6.4 kVA, 60SEC      | 7 kVA, 60SEC |
| Back-up switch time                  | vitch time <10ms    |              |
| Rated output voltage                 | 1/N/PE, 220 V/230 V |              |
| Rated frequency                      | 50Hz/60Hz           |              |
| Rated output current                 | 29.1 A              | 31.8 A       |
| THDv(@linear load)                   | 2%                  |              |
| Input AC (Grid side)                 |                     |              |
| Input voltage range                  | 187-2               | 253V         |
| Max. input current                   | 31.4 A              | 32.0 A       |
| Frequency range                      | 45-55 Hz/ 55-65Hz   |              |

| Technical Data                                        | LHS-LV-4.6 F2                     | LHS-LV-5K F2  |  |
|-------------------------------------------------------|-----------------------------------|---------------|--|
| Output AC(Grid side)                                  |                                   |               |  |
| Rated output power                                    | 4.6kW                             | 5kW           |  |
| Max. apparent output power                            | 4.6kVA                            | 5kVA          |  |
| Operation phase                                       | 1/N/PE                            |               |  |
| Rated grid voltage                                    | 220 V                             | 220 V/230 V   |  |
| The grid voltage range                                | 187-2                             | 253 V         |  |
| Rated grid frequency                                  | 50 Hz                             | :/60 Hz       |  |
| AC grid frequency range                               | 45-55 Hz                          | /55-65 Hz     |  |
| Rated grid output current                             | 20.9 A/20.0 A                     | 22.7 A/21.7 A |  |
| Max. output current                                   | 20.9 A/20.0 A                     | 22.7 A/21.7 A |  |
| Power Factor                                          | >0.99 (0.8 leading - 0.8 lagging) |               |  |
| THDi                                                  | <2%                               |               |  |
| Efficiency                                            |                                   |               |  |
| Max efficiency                                        | >97                               | .5%           |  |
| EU efficiency                                         | >96                               | .2%           |  |
| BAT charged by PV Max. efficiency                     | >94                               | .9%           |  |
| BAT charged/discharged to AC Max. efficiency >94.33%/ |                                   | b/93.51%      |  |
| Protection                                            |                                   |               |  |
| Ground fault monitoring                               | Ye                                | es            |  |
| Residual current mornitoring                          | urrent mornitoring Yes            |               |  |
| Integrated AFCI Yes                                   |                                   | es            |  |
| DC reverse polarity protection                        | Ye                                | es            |  |
| Protection class / Over voltage category              | /                                 | /             |  |

| Technical Data                  | LHS-LV-4.6K F2                                                                                                    | LHS-LV-5K F2                                                                                                    |  |
|---------------------------------|----------------------------------------------------------------------------------------------------|----------------------------------------------------------------------------------------------------|--|
| General data                    |                                                                                                    |                                                                                                    |  |
| Dimensions(W/H/D)               | 405*480*205mm                                                                                                    |                                                                                                    |  |
| Weight                          | 24.18kg                                                                                                    |                                                                                                    |  |
| Тороlоду                        | High frequency insolation (for battery)                                                                                                 |                                                                                                    |  |
| Operation temperature range     | -25℃ ~ +60℃                                                                                                    |                                                                                                    |  |
| Ingress protection              | IP                                                                                                    | IP66                                                                                                    |  |
| Noise emission                  | <46.8                                                                                                    | dB(A)                                                                                                    |  |
| Cooling concept                 | Natural co                                                                                                    | onvection                                                                                                    |  |
| Max.operation altitude          | 400                                                                                                    | )0m                                                                                                    |  |
| Grid connection standard        | G98 or G99, VDE-AR-<br>EN 50549-1, VDE 0126<br>RD 1699 / RD 244 / UNE<br>CEI 0-21, C10/11, NRS 09<br>IEC 62116, IEC 61727,<br>EN 50530, | -N 4105 / VDE V 0124,<br>/ UTE C 15 / VFR:2019,<br>206006 / UNE 206007-1,<br>07-2-1, TOR, EIFS 2018.2,<br>IEC 60068, IEC 61683,<br>MEA, PEA |  |
| Safty/EMC standard              | IEC/EN 62109-1/-2, E                                                                                                    | EN 61000-6-1/-2/-3/-4                                                                                                    |  |
| Wireless signal frequency range | 2400-24                                                                                                    | 83.5MHz                                                                                                    |  |
| Wireless max power              | Bluetoot                                                                                                    | h: 4dBm                                                                                                    |  |
| Features                        |                                                                                                    |                                                                                                    |  |
| DC connection                   | MC4 co                                                                                                    | nnector                                                                                                    |  |
| AC connection                   | Quick conn                                                                                                    | ection plug                                                                                                    |  |
| Display                         | LED                                                                                                    | +APP                                                                                                    |  |
| Communication                   | RS485,CAN, Optiona                                                                                                    | I: Wi-Fi, GPRS, LAN*                                                                                                    |  |
| Warranty                        | 5 years standard (e                                                                                                    | extand to 20 years)                                                                                                    |  |

| Technical Data                       | LHS-LV-6K F2        |  |
|--------------------------------------|---------------------|--|
| Input DC (PV side)                   |                     |  |
| Recommended max. PV power            | 9600W               |  |
| Max. input voltage                   | 600V                |  |
| Rated voltage                        | 330V                |  |
| Start-up voltage                     | 90V                 |  |
| MPPT voltage range                   | 90-520V             |  |
| Max input power per MPPT             | 6000W               |  |
| Full load MPPT voltage range         | 210-520V            |  |
| Max. input current                   | 16A/16A             |  |
| Max. short circuit current           | 24A/24A             |  |
| MPPT number/Max input strings number | 2/2                 |  |
| Battery                              |                     |  |
| Battery Type                         | Li-ion / Lead-acid  |  |
| Battery Voltage range                | 42 - 58V            |  |
| Battery Capacity                     | 50 - 2000Ah         |  |
| Maximum Charging Power               | 6kW                 |  |
| Maximum Charge/discharge current     | 125A                |  |
| Communication                        | CAN/RS485           |  |
| Output AC(Back-up)                   |                     |  |
| Rated output power                   | 6kW                 |  |
| Max. apparent output power           | 8 kVA, 60SEC        |  |
| Back-up switch time                  | <10ms               |  |
| Rated output voltage                 | 1/N/PE, 220 V/230 V |  |
| Rated frequency                      | 50Hz/60Hz           |  |
| Rated output current                 | 36.4 A              |  |
| ۲HDv(@linear load) 2%                |                     |  |
| Input AC (Grid side)                 |                     |  |
| Input voltage range                  | 187-253V            |  |
| Max. input current                   | 40 A                |  |
| Frequency range                      | 45-55 Hz/ 55-65Hz   |  |

| Technical Data                               | LHS-LV-6K F2                      |  |
|----------------------------------------------|-----------------------------------|--|
| Output AC(Grid side)                         |                                   |  |
| Rated output power                           | 6kW                               |  |
| Max. apparent output power                   | 6kVA                              |  |
| Operation phase                              | 1/N/PE                            |  |
| Rated grid voltage                           | 220 V/230 V                       |  |
| The grid voltage range                       | 187-253 V                         |  |
| Rated grid frequency                         | 50 Hz/60 Hz                       |  |
| AC grid frequency range                      | 45-55 Hz/55-65 Hz                 |  |
| Rated grid output current                    | 27.3 A/26.1 A                     |  |
| Max. output current                          | 27.3 A/26.1 A                     |  |
| Power Factor                                 | >0.99 (0.8 leading - 0.8 lagging) |  |
| THDi                                         | <2%                               |  |
| Efficiency                                   |                                   |  |
| Max efficiency                               | >97.5%                            |  |
| EU efficiency                                | >96.2%                            |  |
| BAT charged by PV Max. efficiency            | >94.9%                            |  |
| BAT charged/discharged to AC Max. efficiency | >94.33%/93.51%                    |  |
| Protection                                   |                                   |  |
| Ground fault monitoring                      | Yes                               |  |
| Residual current mornitoring                 | Yes                               |  |
| Integrated AFCI                              | Yes                               |  |
| DC reverse polarity protection               | Yes                               |  |
| Protection class / Over voltage category     | 1711                              |  |

| Technical Data                  | LHS-LV-6K F2                                                                                                    |  |
|---------------------------------|----------------------------------------------------------------------------------------------------|--|
| General data                    |                                                                                                    |  |
| Dimensions(W/H/D)               | 405*480*205mm                                                                                                    |  |
| Weight                          | 24.18kg                                                                                                    |  |
| Topology                        | High frequency insolation (for battery)                                                                                                    |  |
| Operation temperature range     | -25°C ~ +60°C                                                                                                    |  |
| Ingress protection              | IP66                                                                                                    |  |
| Noise emission                  | <46.8 dB(A)                                                                                                    |  |
| Cooling concept                 | Natural convection                                                                                                    |  |
| Max.operation altitude          | 4000m                                                                                                    |  |
| Grid connection standard        | G98 or G99, VDE-AR-N 4105 / VDE V 0124,<br>EN 50549-1, VDE 0126 / UTE C 15 / VFR:2019,<br>RD 1699 / RD 244 / UNE 206006 / UNE 206007-1,<br>CEI 0-21, C10/11, NRS 097-2-1, TOR, EIFS 2018.2,<br>IEC 62116, IEC 61727, IEC 60068, IEC 61683,<br>EN 50530, MEA, PEA |  |
| Safty/EMC standard              | IEC/EN 62109-1/-2, EN 61000-6-1/-2/-3/-4                                                                                                    |  |
| Wireless signal frequency range | 2400-2483.5MHz                                                                                                    |  |
| Wireless max power              |                                                                                                    |  |
| Features                        |                                                                                                    |  |
| DC connection                   | MC4 connector                                                                                                    |  |
| AC connection                   | Quick connection plug                                                                                                    |  |
| Display                         | LED+APP                                                                                                    |  |
| Communication                   | RS485,CAN, Optional: Wi-Fi, GPRS, LAN*                                                                                                    |  |
| Warranty                        | 5 years standard (extand to 20 years)                                                                                                    |  |

WIFI communication function needs to use the data logger, LAN communication needs to cooperate with the upper PC.

Bluetooth

Frequency range:2400-2483.5MHz

Address: LEDVANCE GmbH, Parkring 1-5 85748 Garching b.München, Germany

Contact: Mr. Krzysztof Rytel

*Mobile:* +48 734 134 386

*E-mail*: k.rytel@LEDVANCE.com

Duty: Product Manager

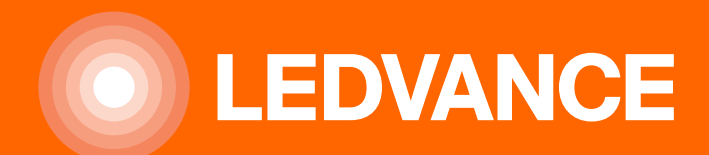

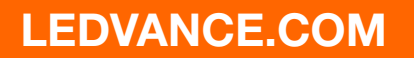